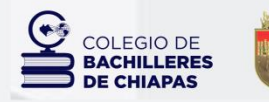

CHIAPAS GOBIERNO DEL ESTADO

# Sistema SIAP

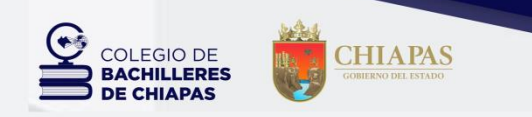

## SIAP

#### Sistema Integral Administrativo para Planteles

Es una plataforma integral desarrollada para administrar la información que se genera en los 338 planteles adscritos al Colegio de Bachilleres de Chiapas, respecto a los Ingresos Propios por Cuotas Educacionales.

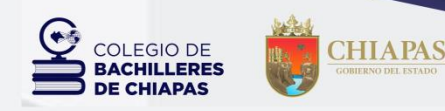

#### Objetivo

Sistematizar los procesos académicos y administrativos del colegio promoviendo el uso de las tecnologías. Garantizando el control, administración, almacenamiento y disponibilidad de información.

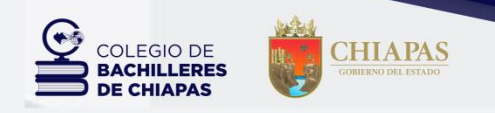

Propósito

Coordinar el desarrollo e implementación de los sistemas de información para satisfacer los requerimientos de la Institución.

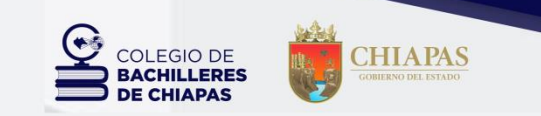

Se cuenta con un sistema acorde a las necesidades, tomando en cuenta la diversidad geográfica de la entidad de tal manera que permita llevar a cabo las actividades sin problemas y está dividida en:

### 

En un equipo de cómputo sin requerir el acceso a internet

### 

En un equipo de cómputo con el acceso a internet

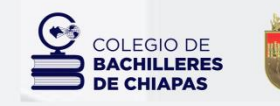

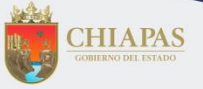

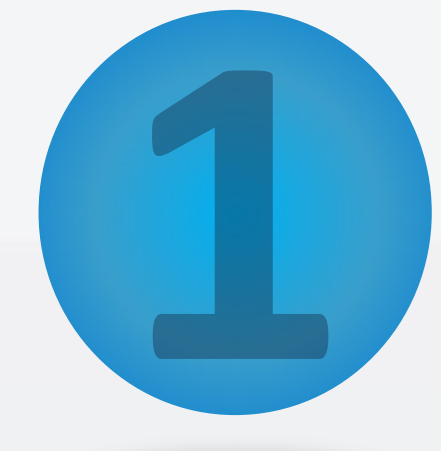

## Funcionamiento del Sistema

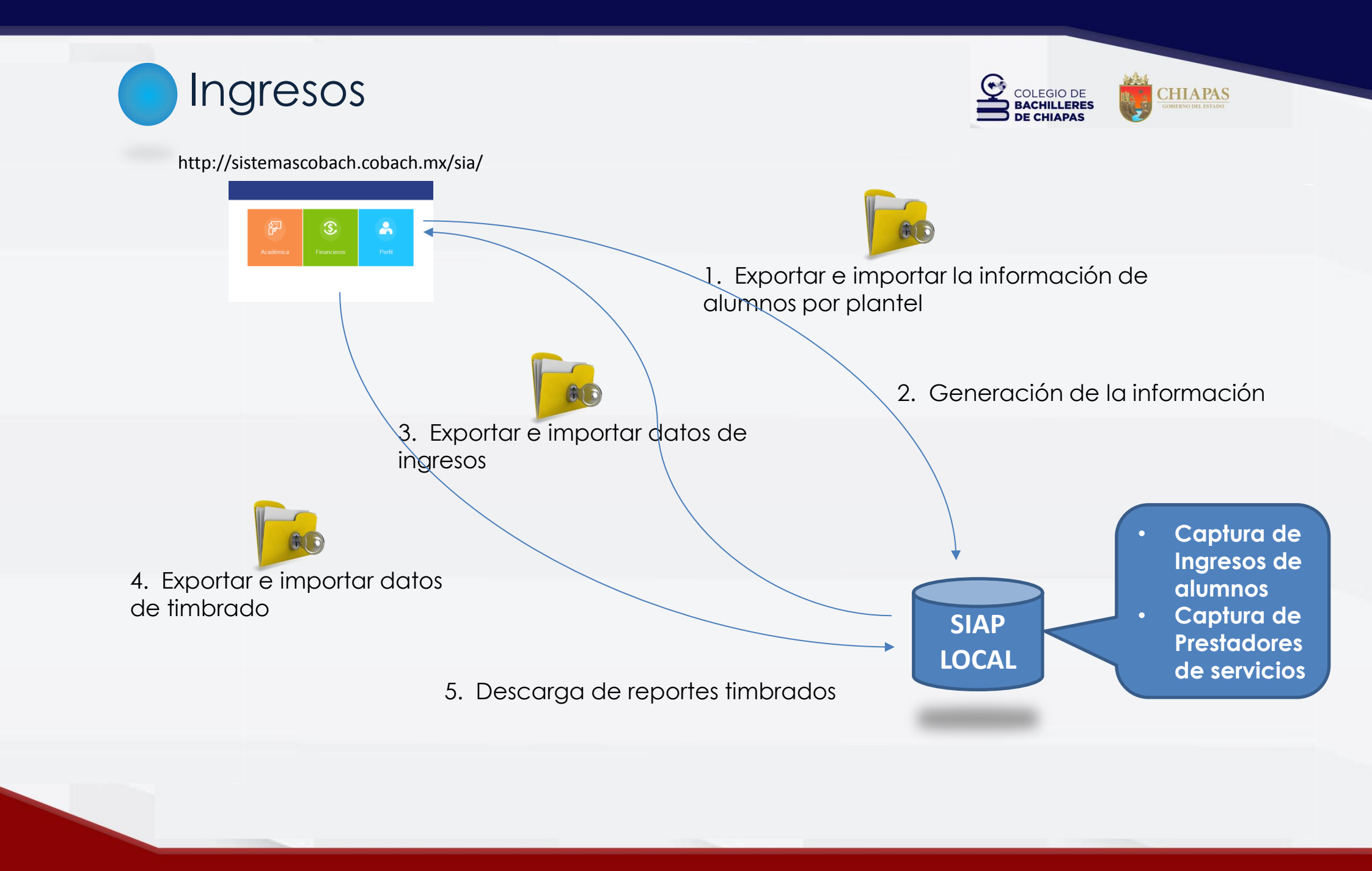

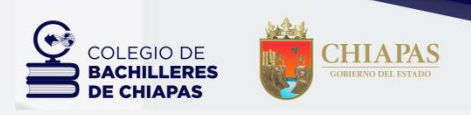

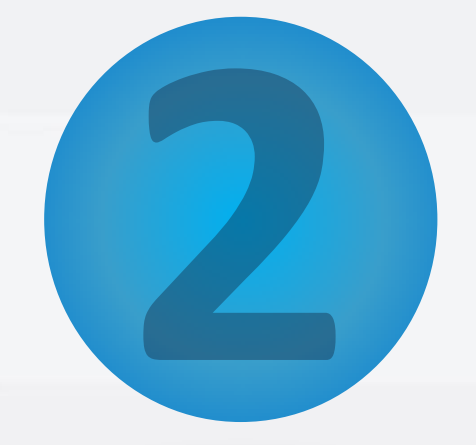

## Proceso Administrativo

- Procedimientos de Pagos y captura de ingresos.
- Validación de la Información.
- Emisión de Reportes.

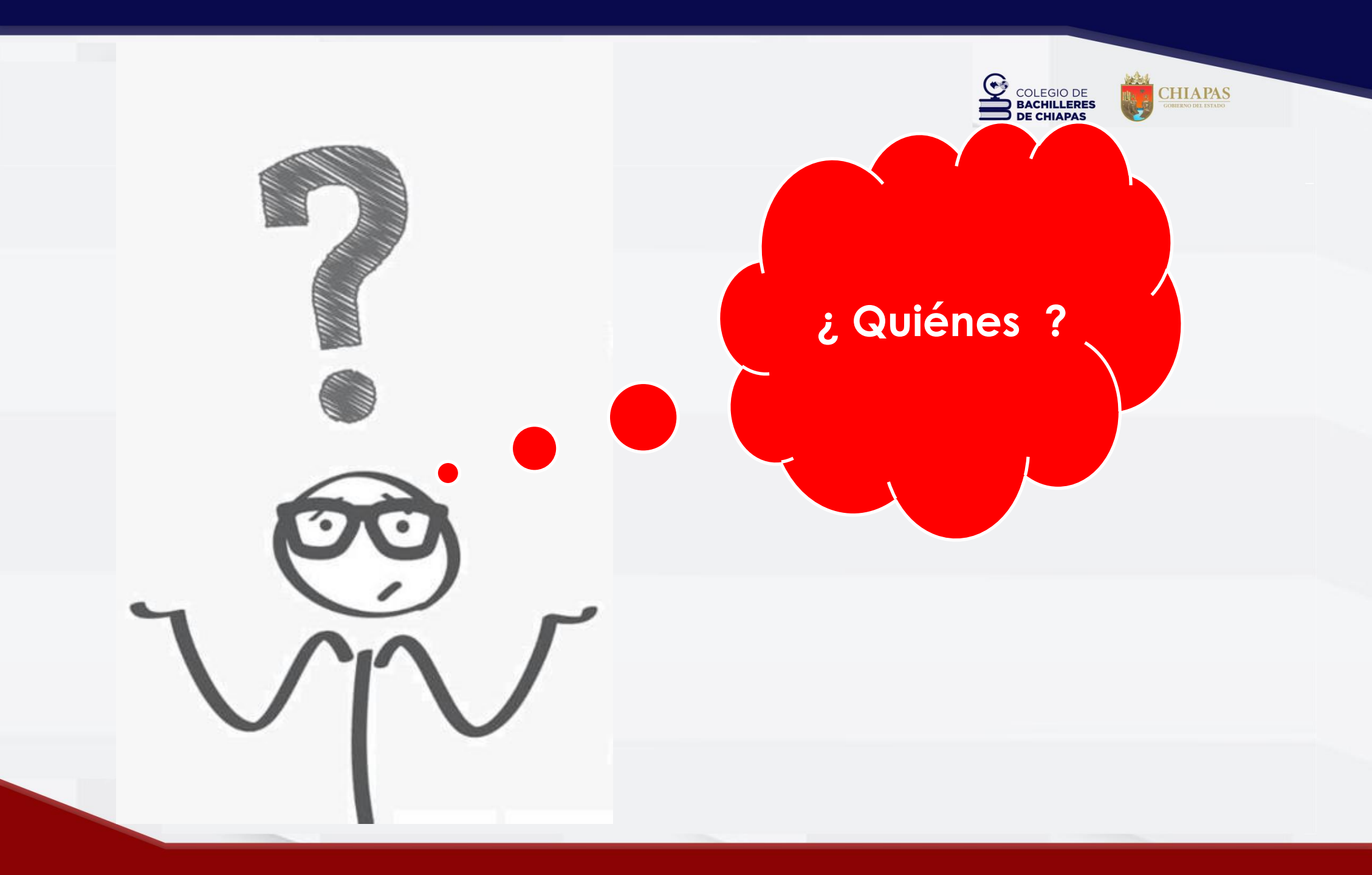

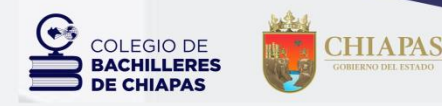

## Planteles y CEMSaD

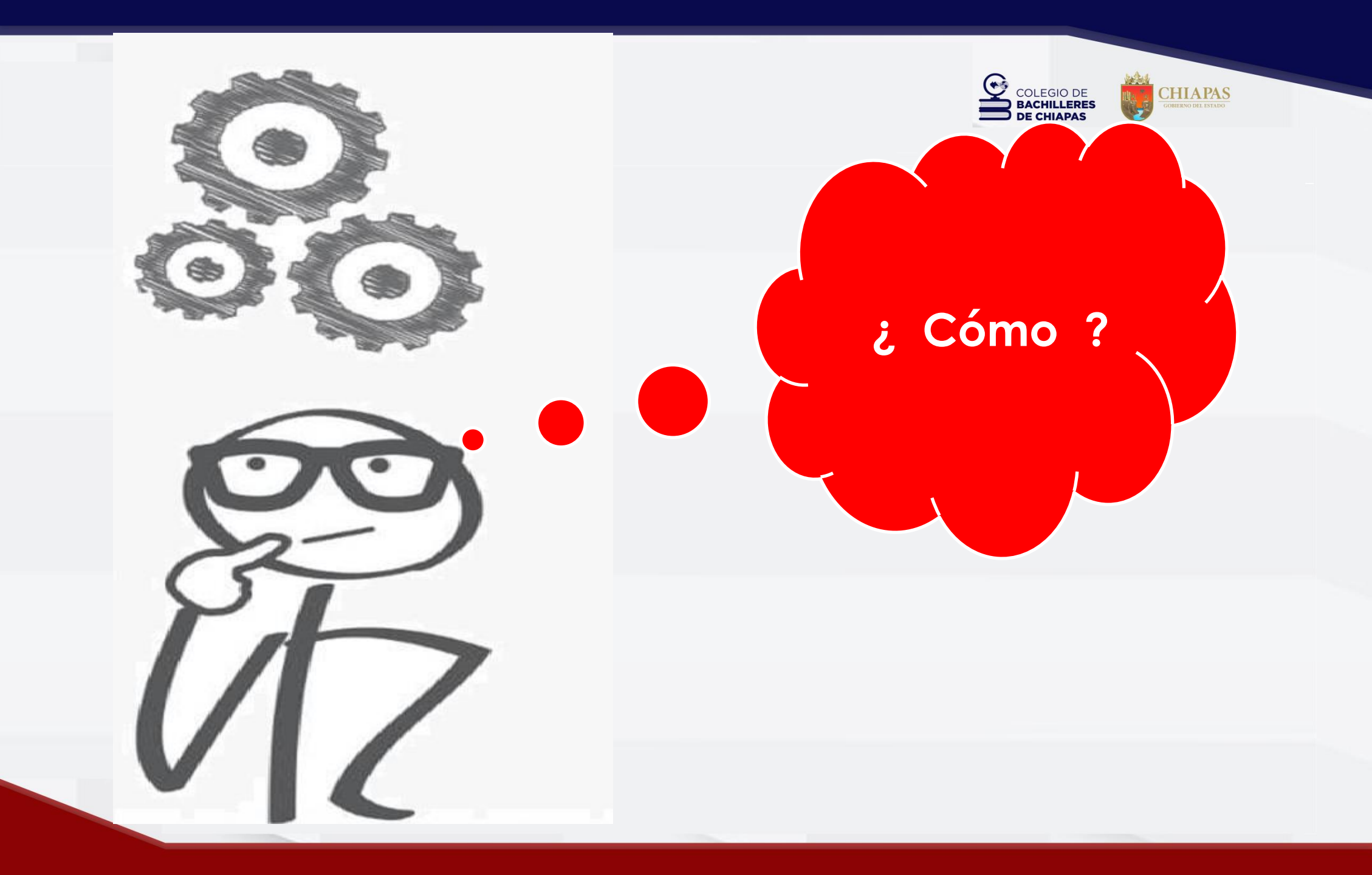

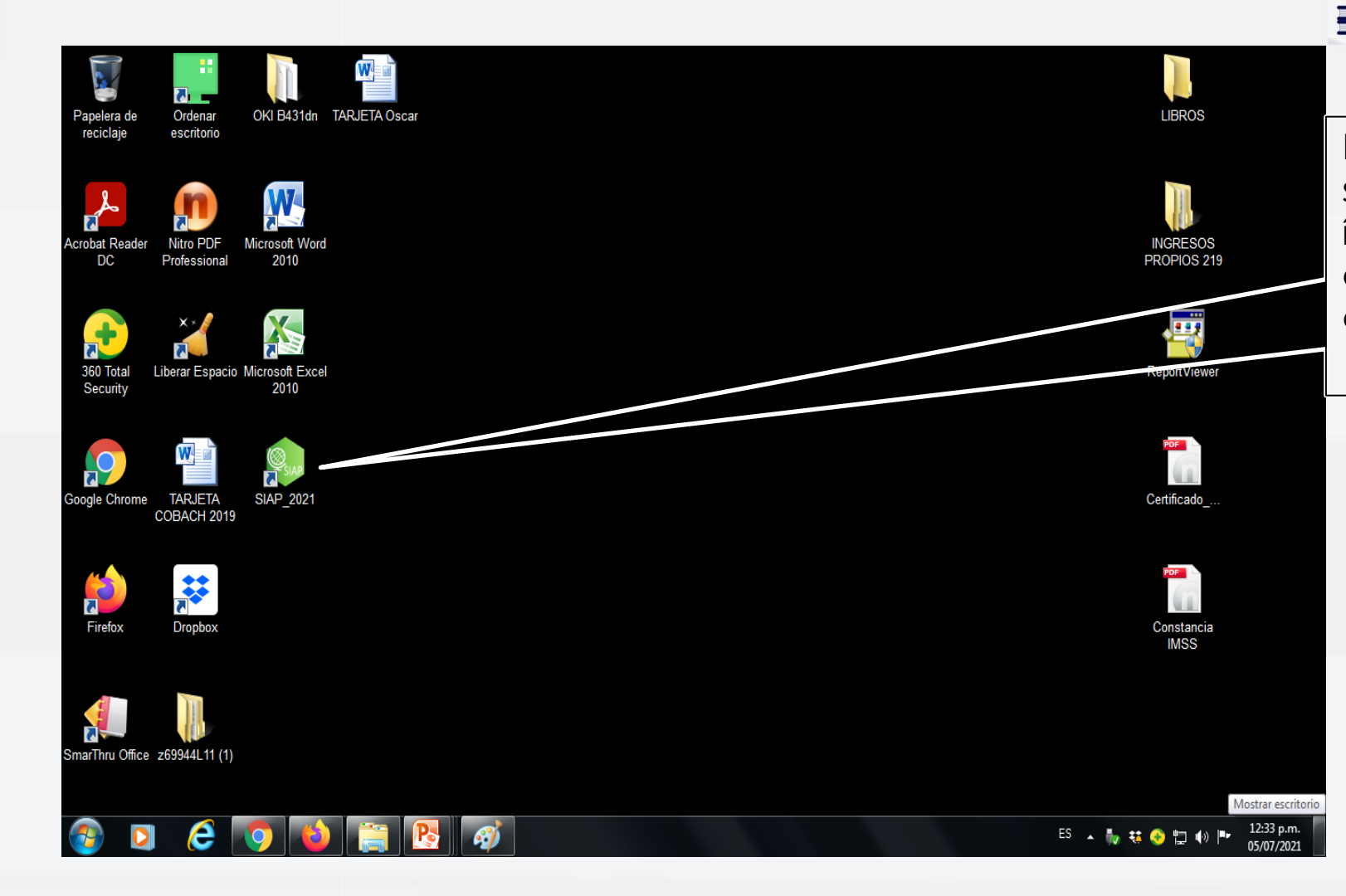

Debemos acceder al sistema a través del ícono de **SIAP** que se encuentra en el escritorio de nuestra computadora

**CHIAPAS** 

•

COLEGIO DE BACHILLERES DE CHIAPAS

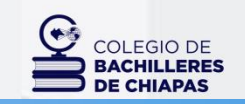

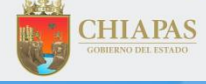

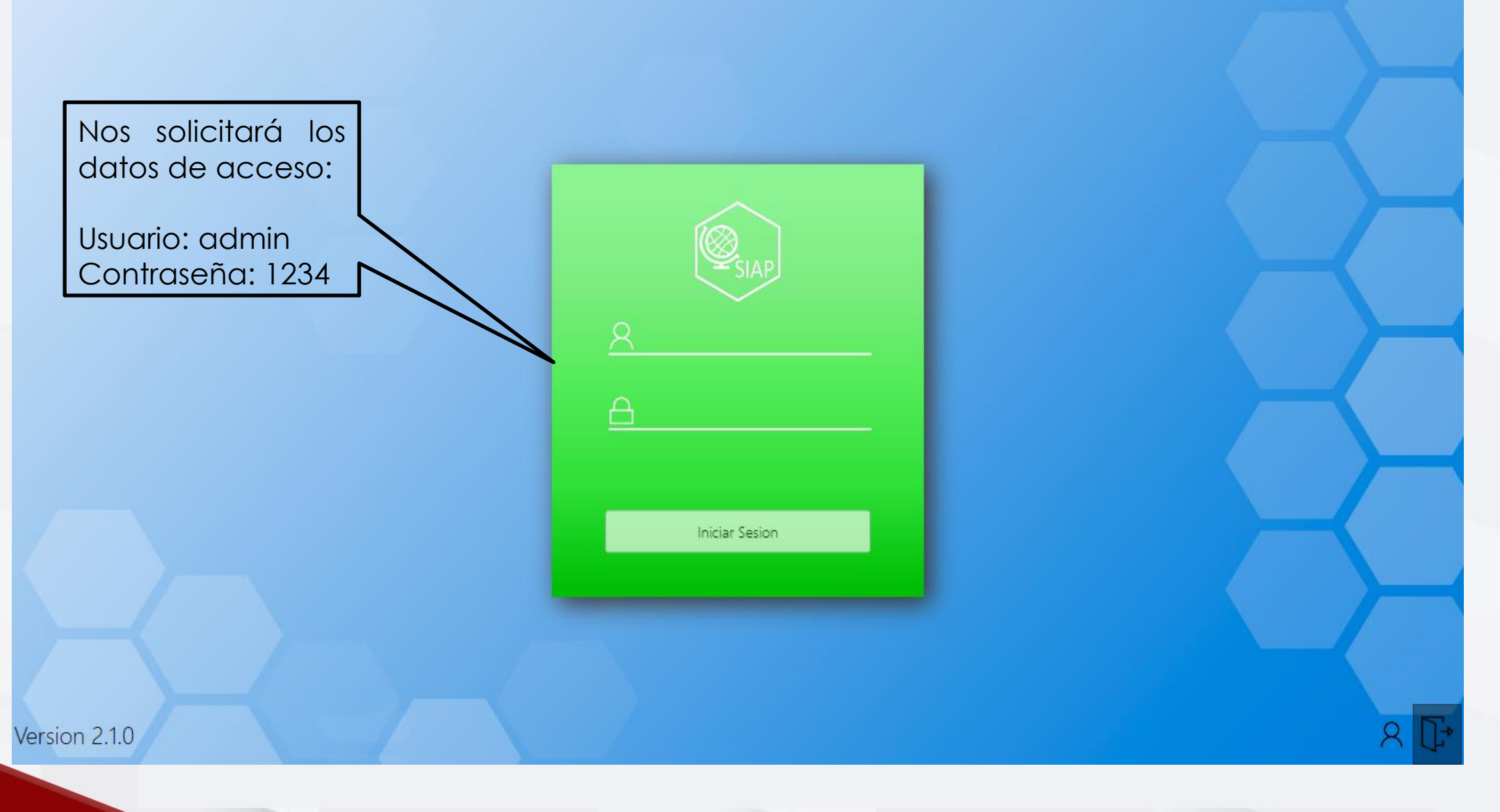

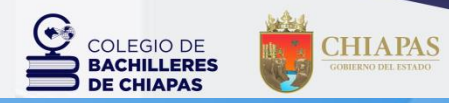

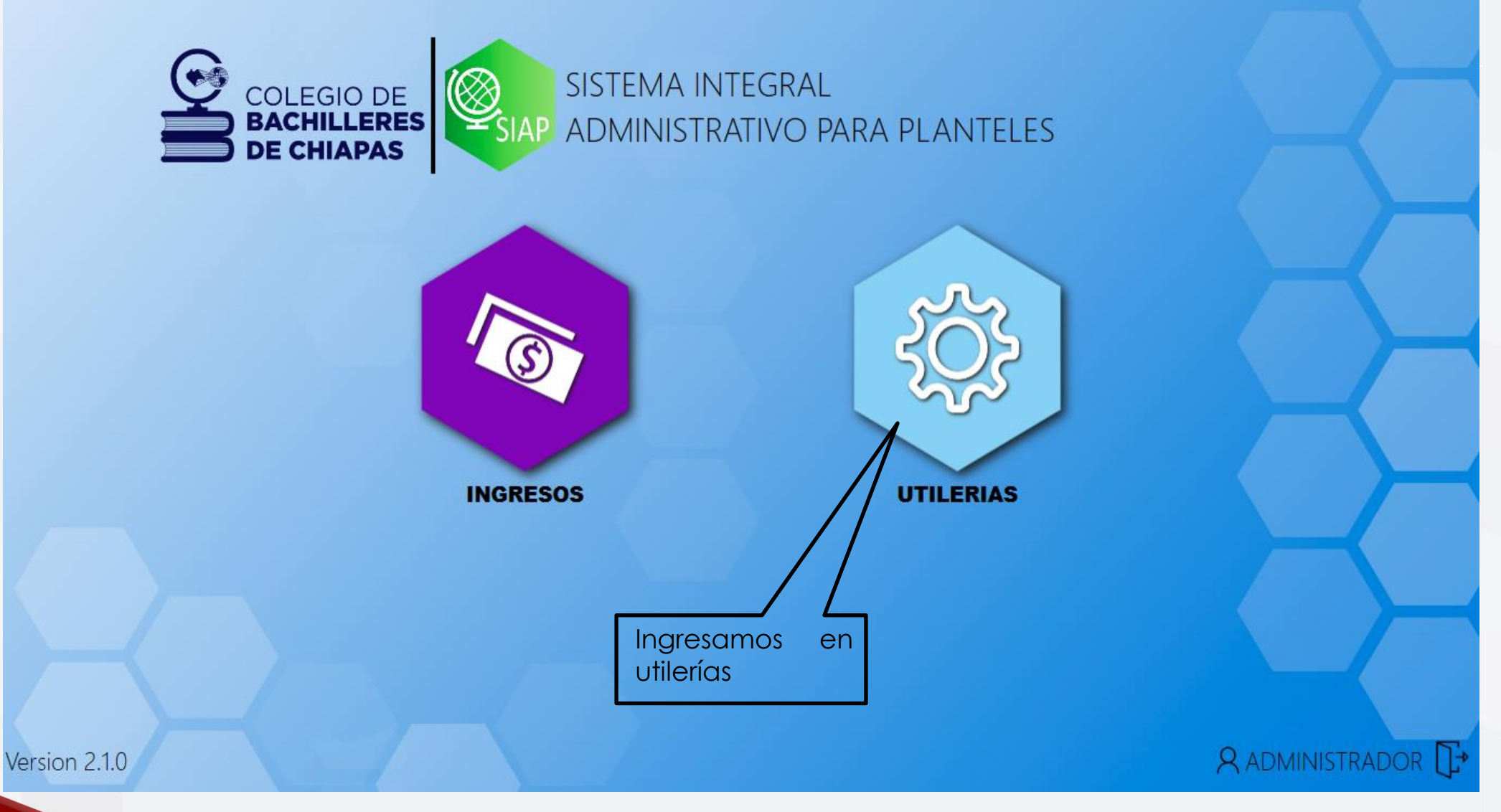

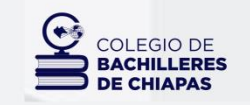

CHIAPAS GOBIERNO DEL ESTADO

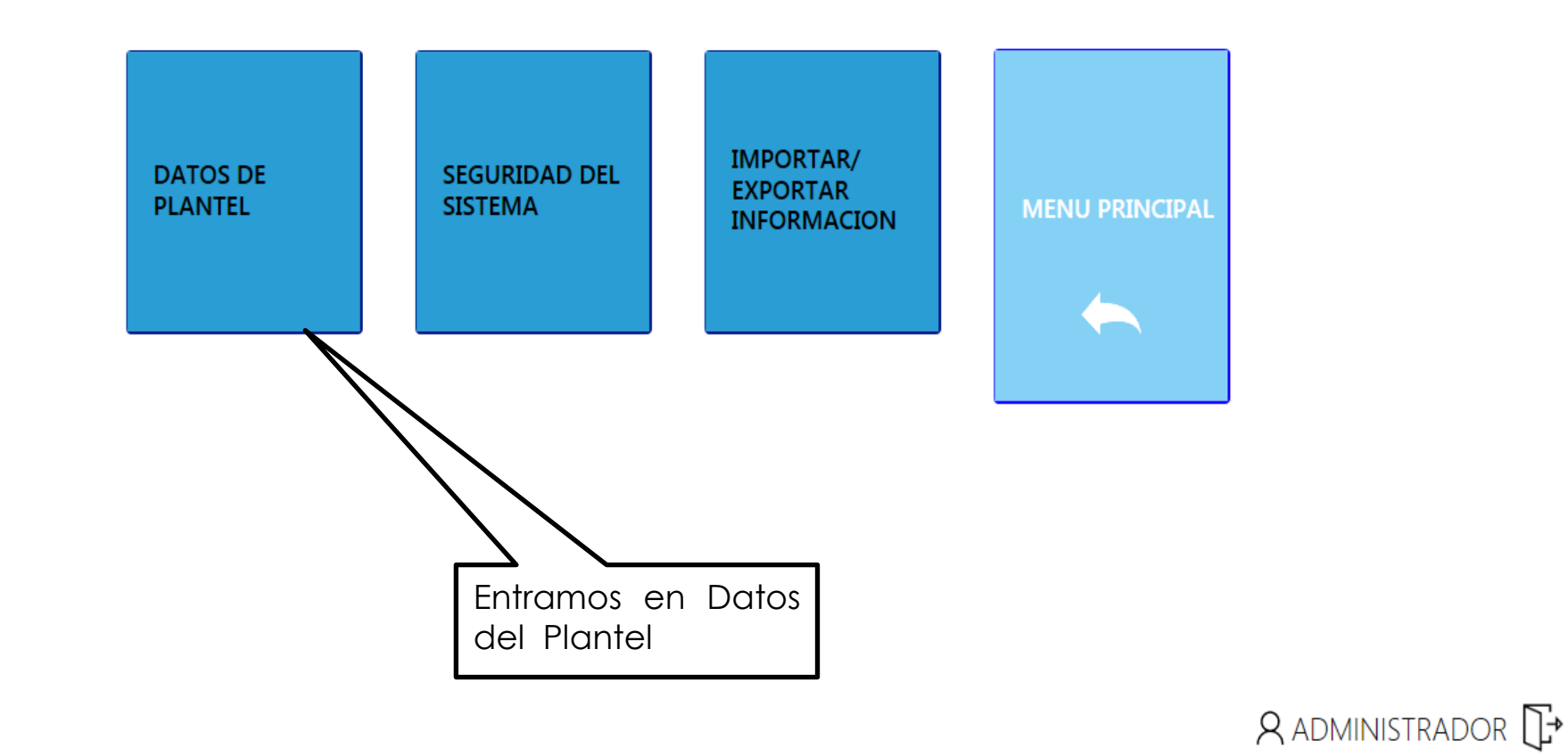

Version 2.1.0

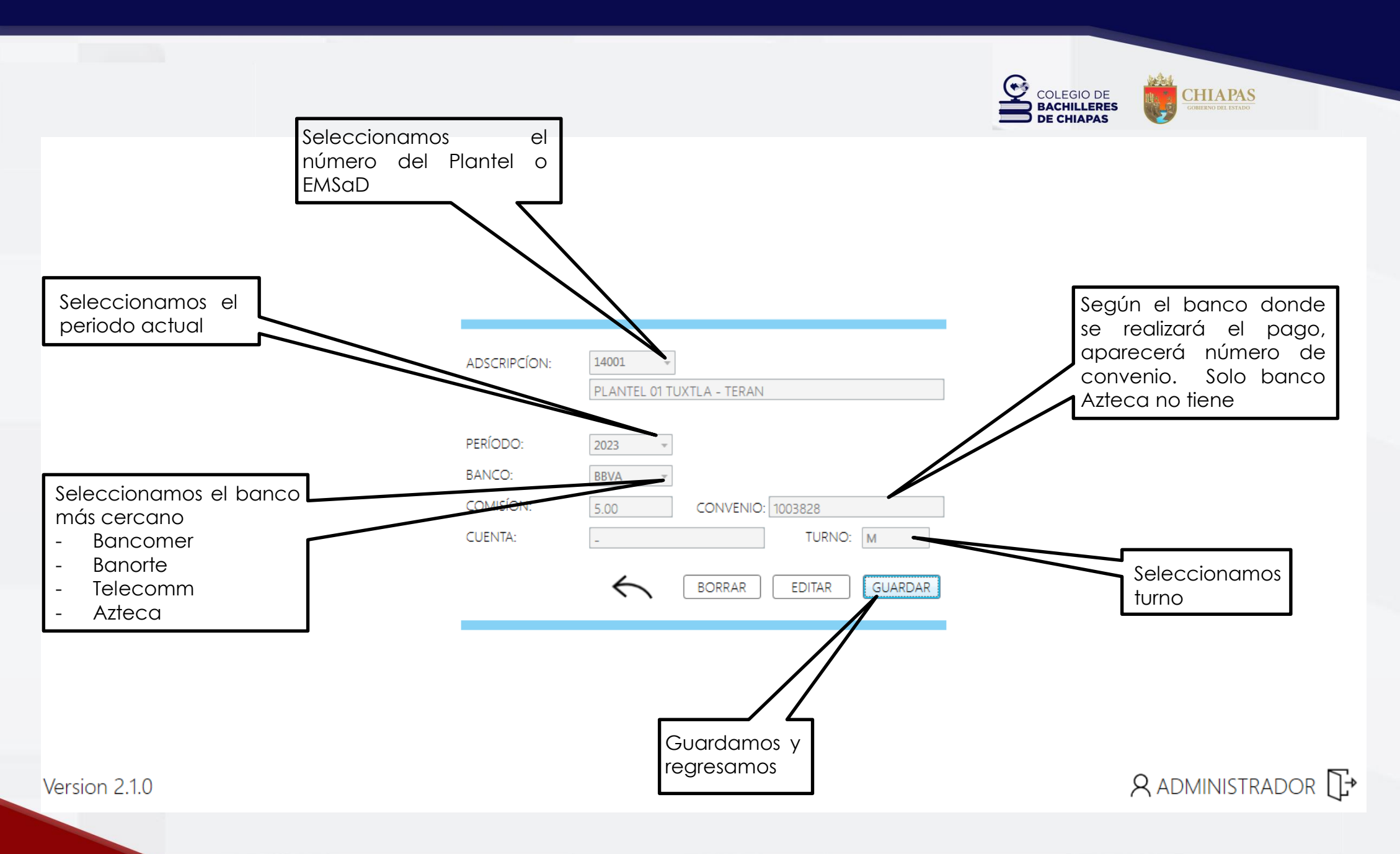

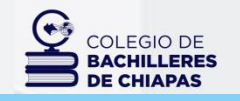

CHIAPAS GOBIERNO DEL ESTADO

 $\odot$ 

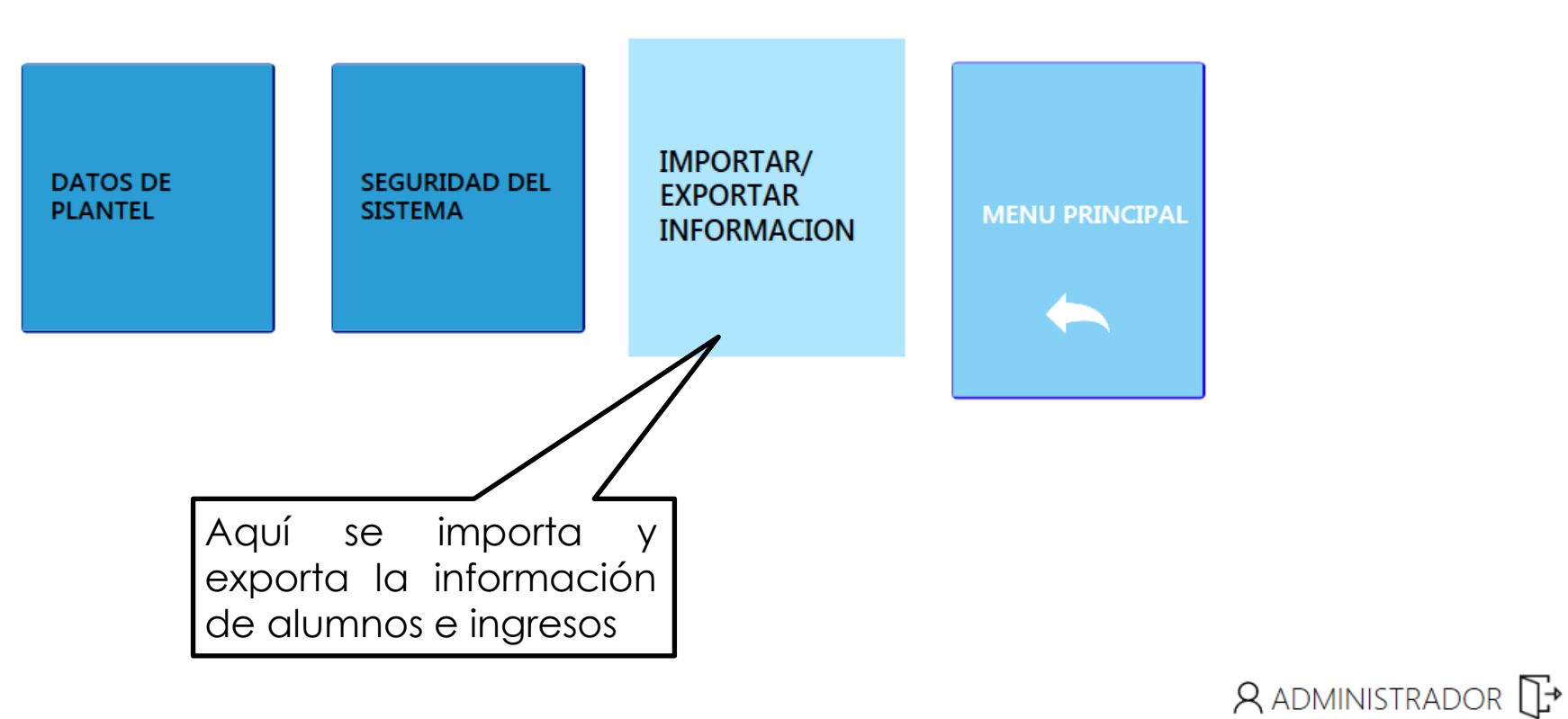

Version 2.1.0

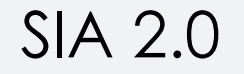

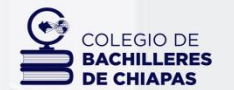

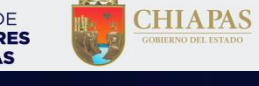

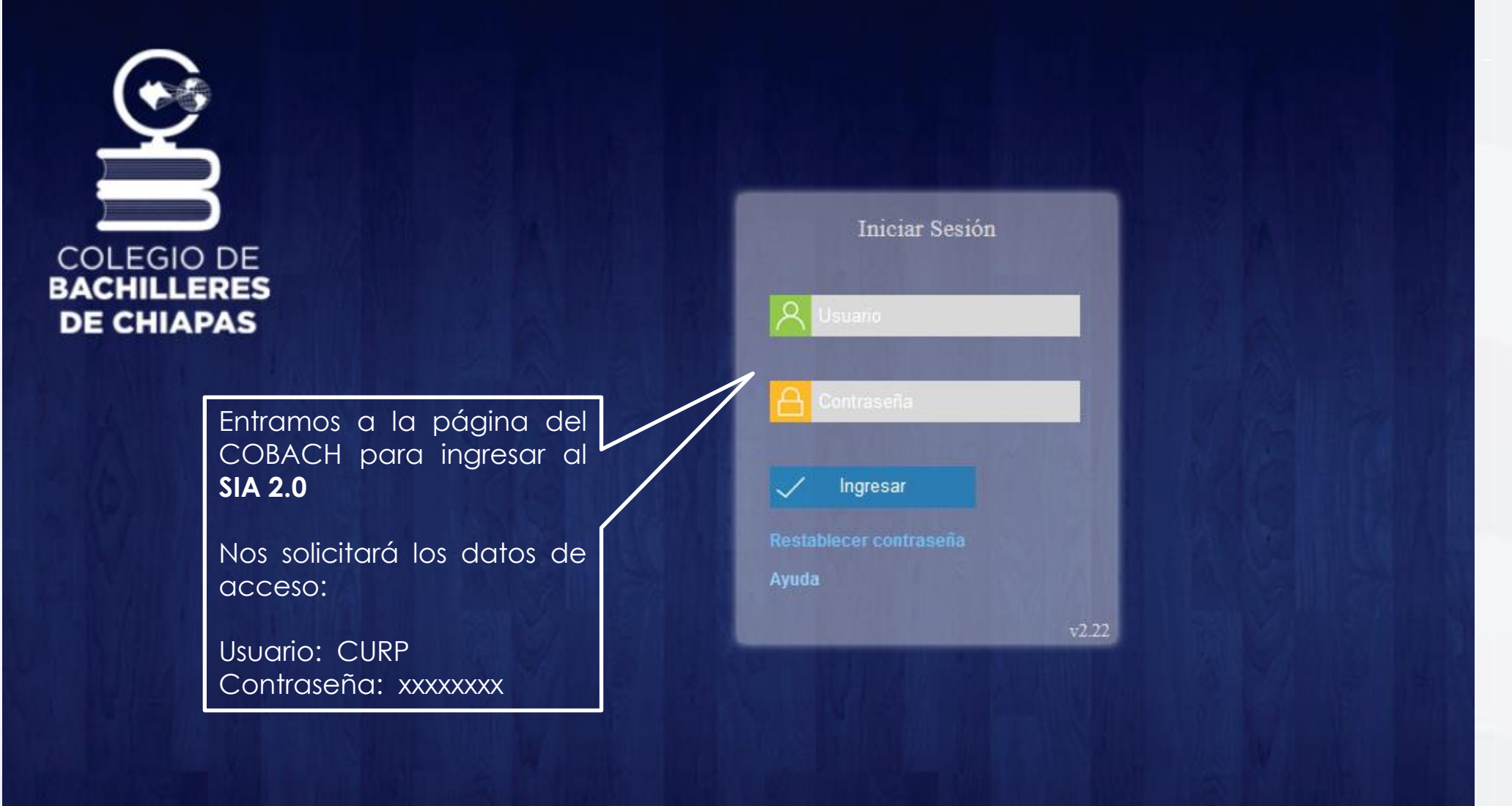

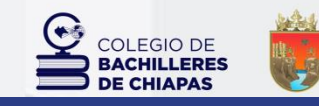

VALUE V

 $\mathbb{Z}_1$ 

CHIAPAS GOBIERNO DEL ESTADO

健

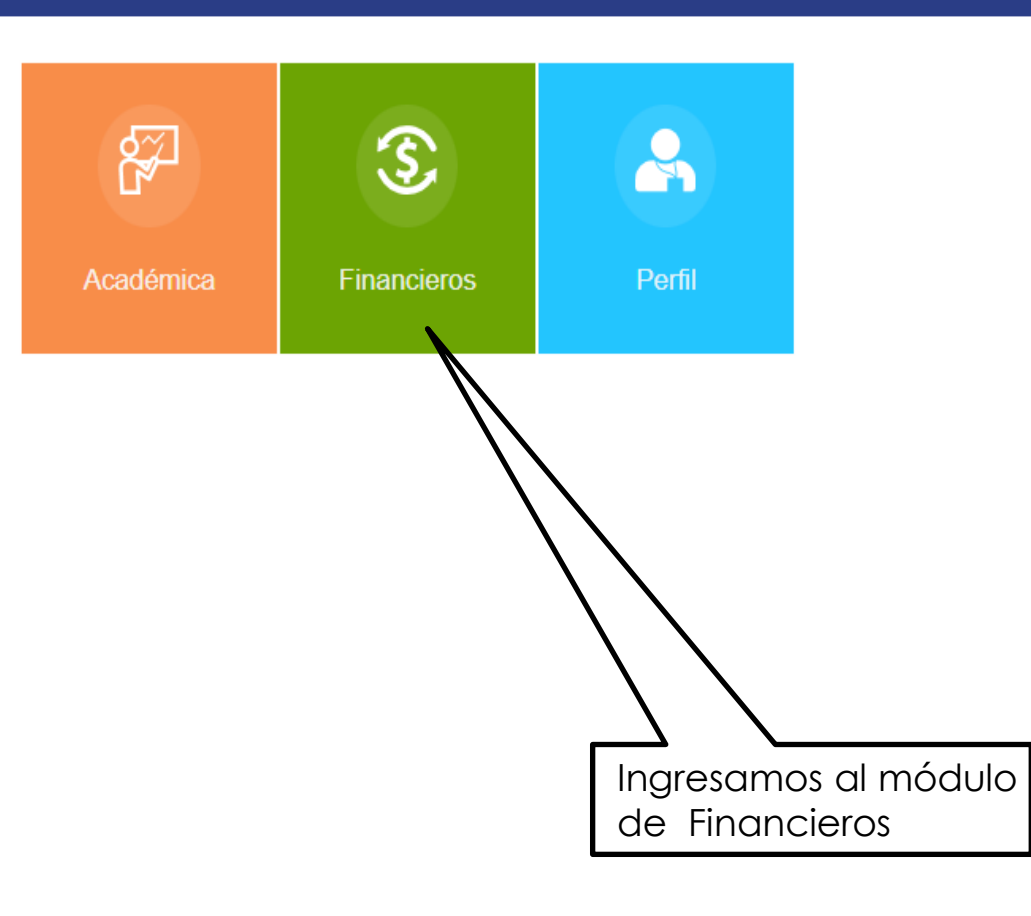

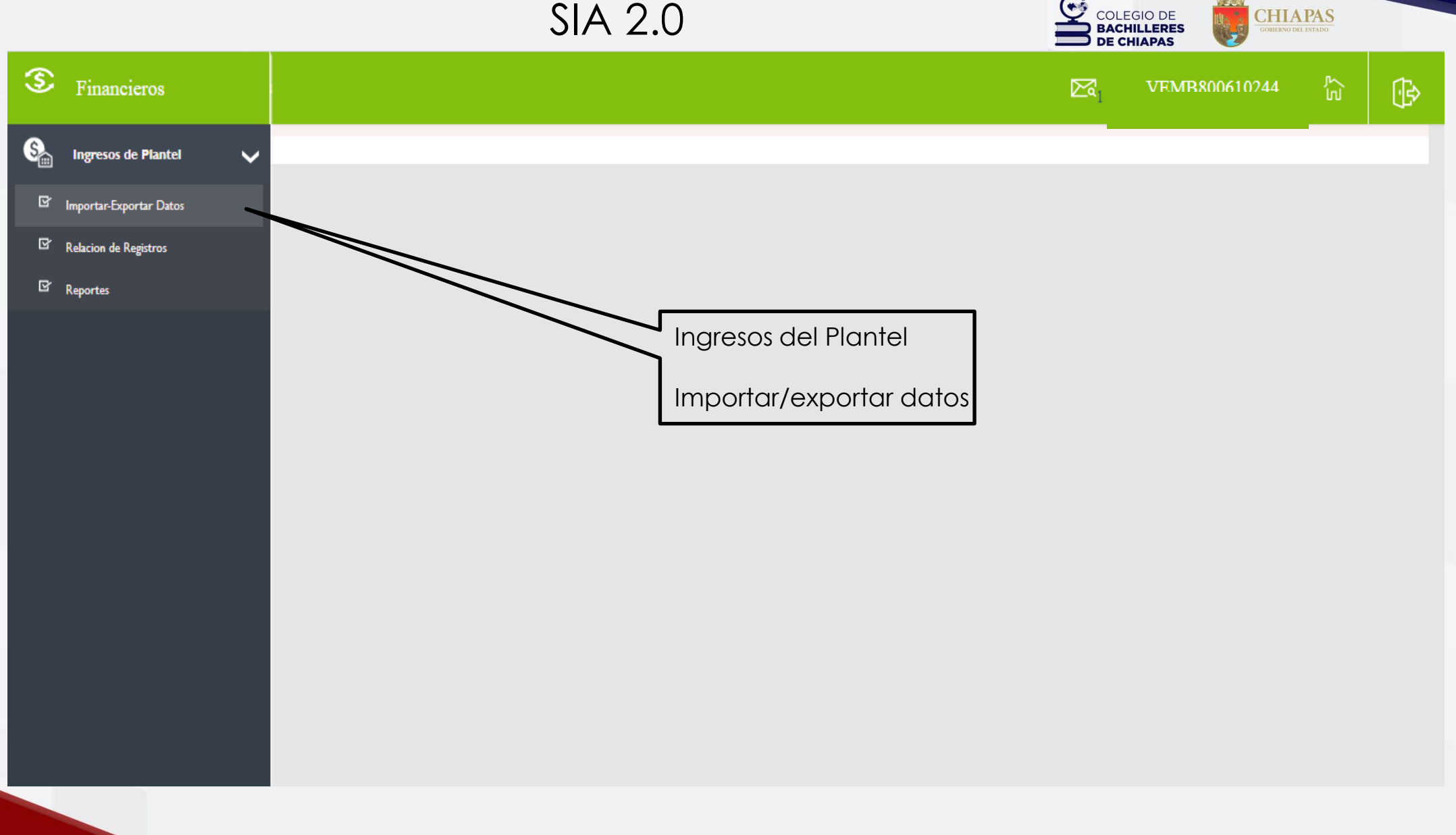

•

CHIAPAS GOBIERNO DEL ESTADO

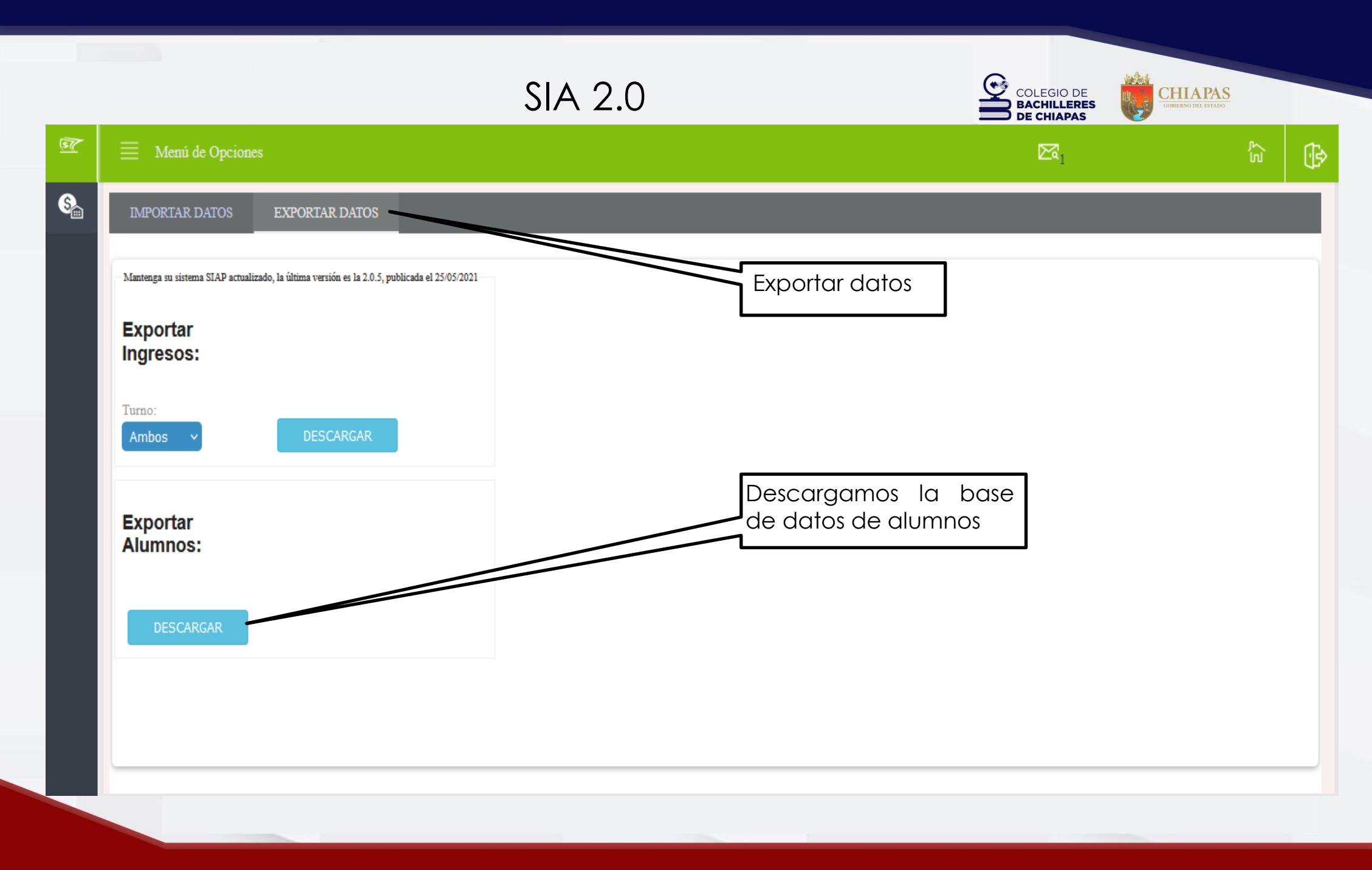

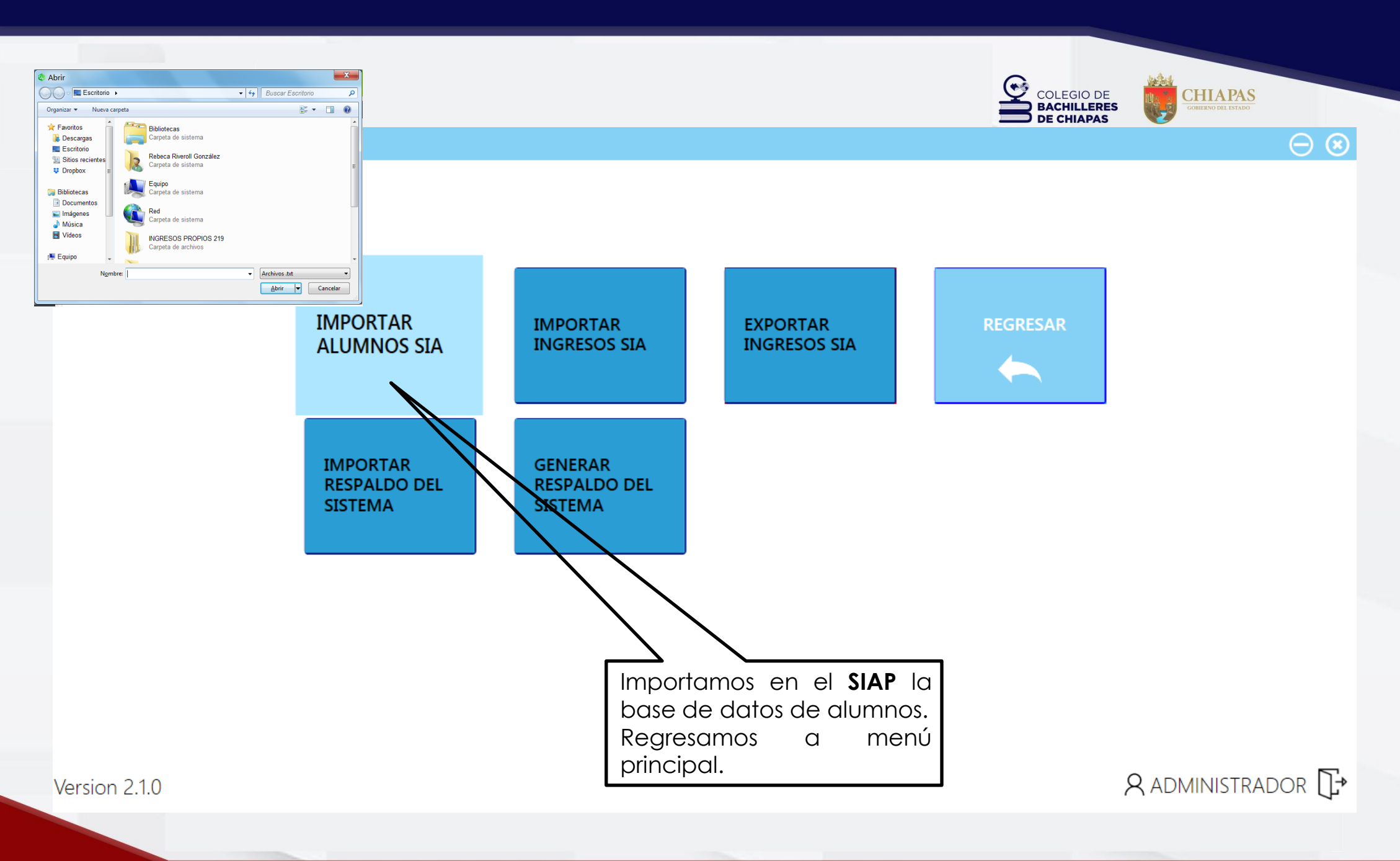

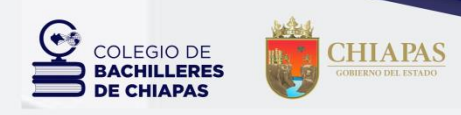

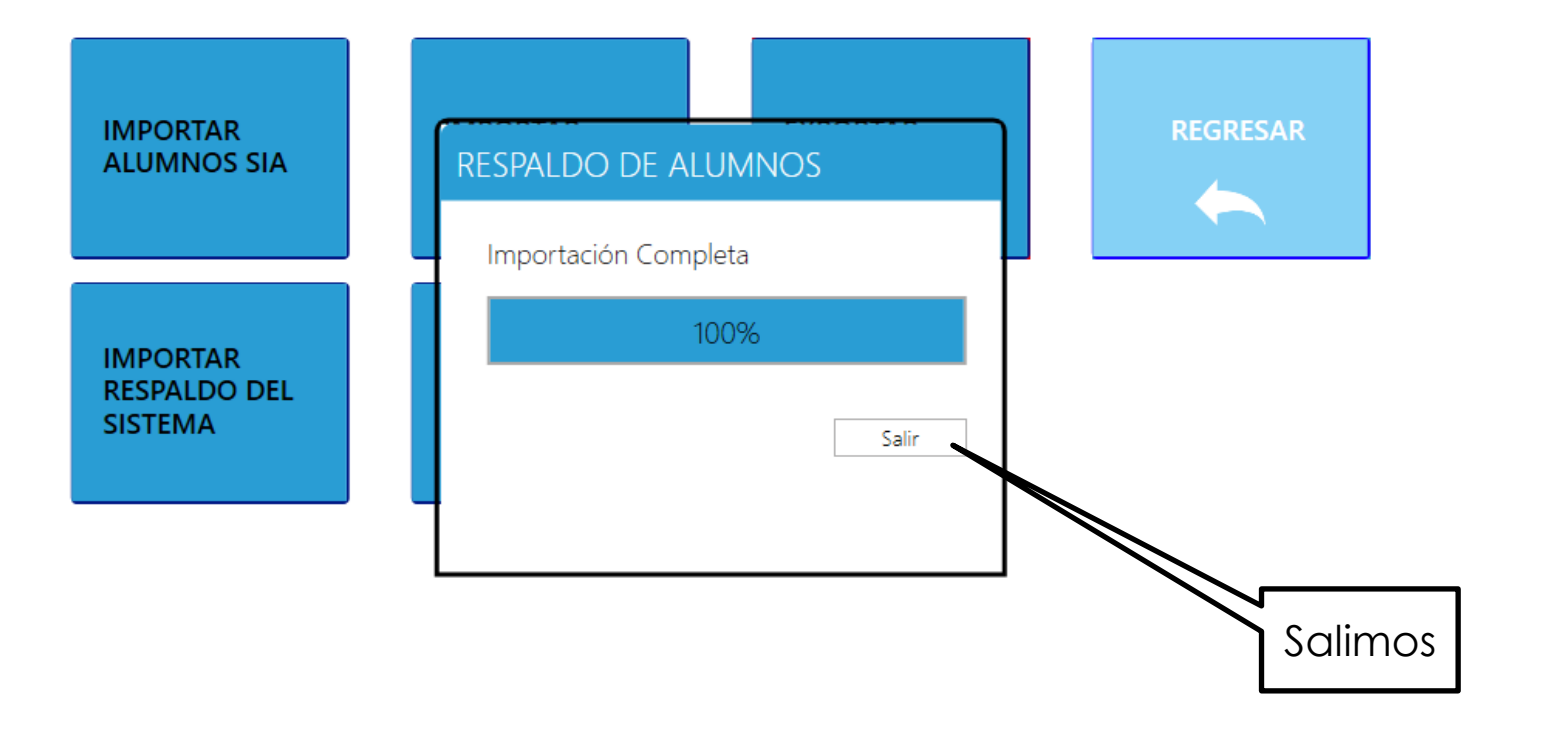

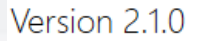

A ADMINISTRADOR →

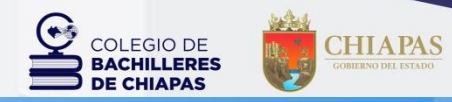

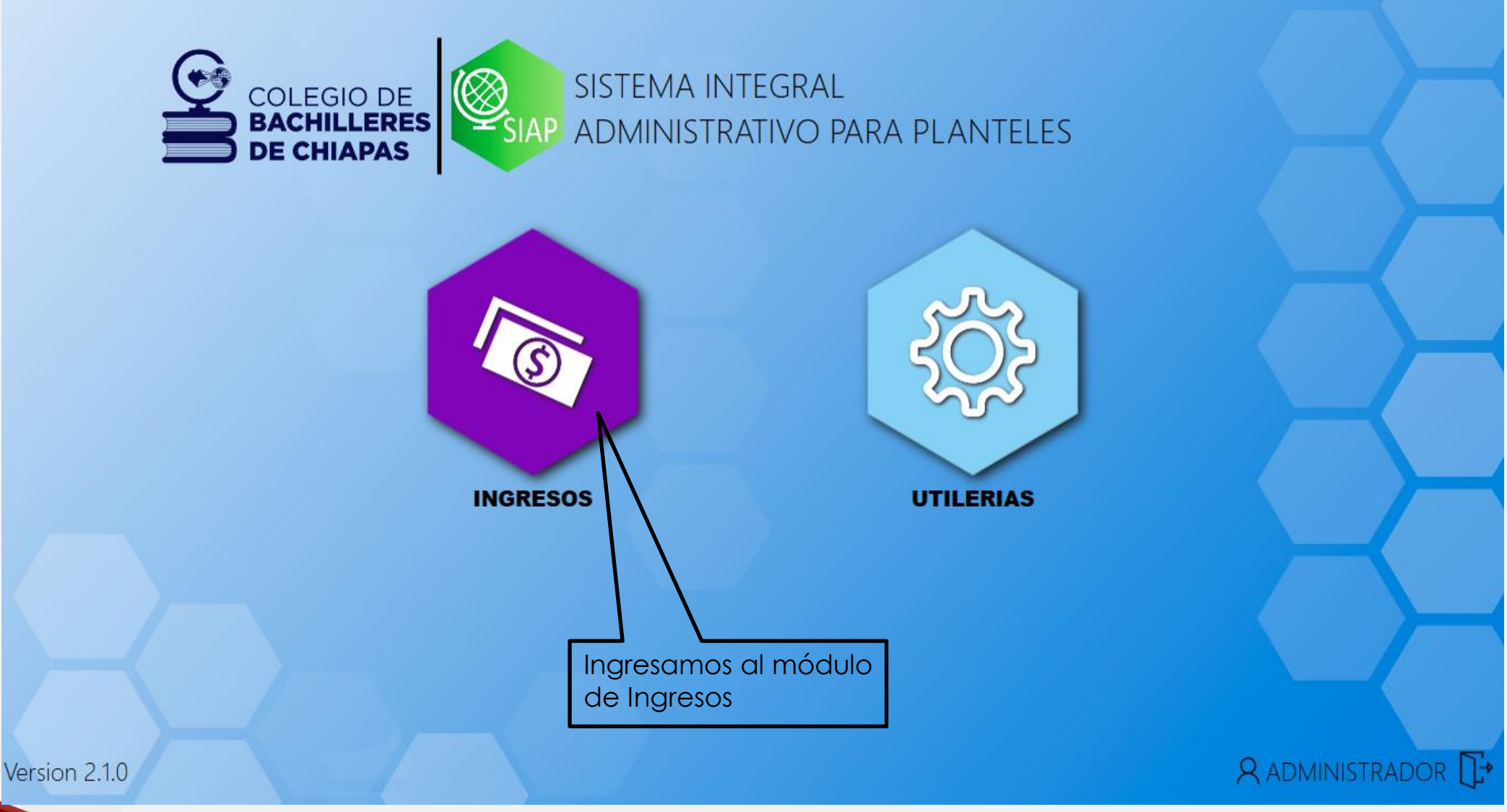

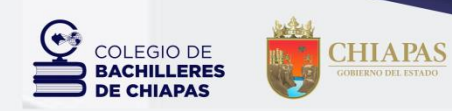

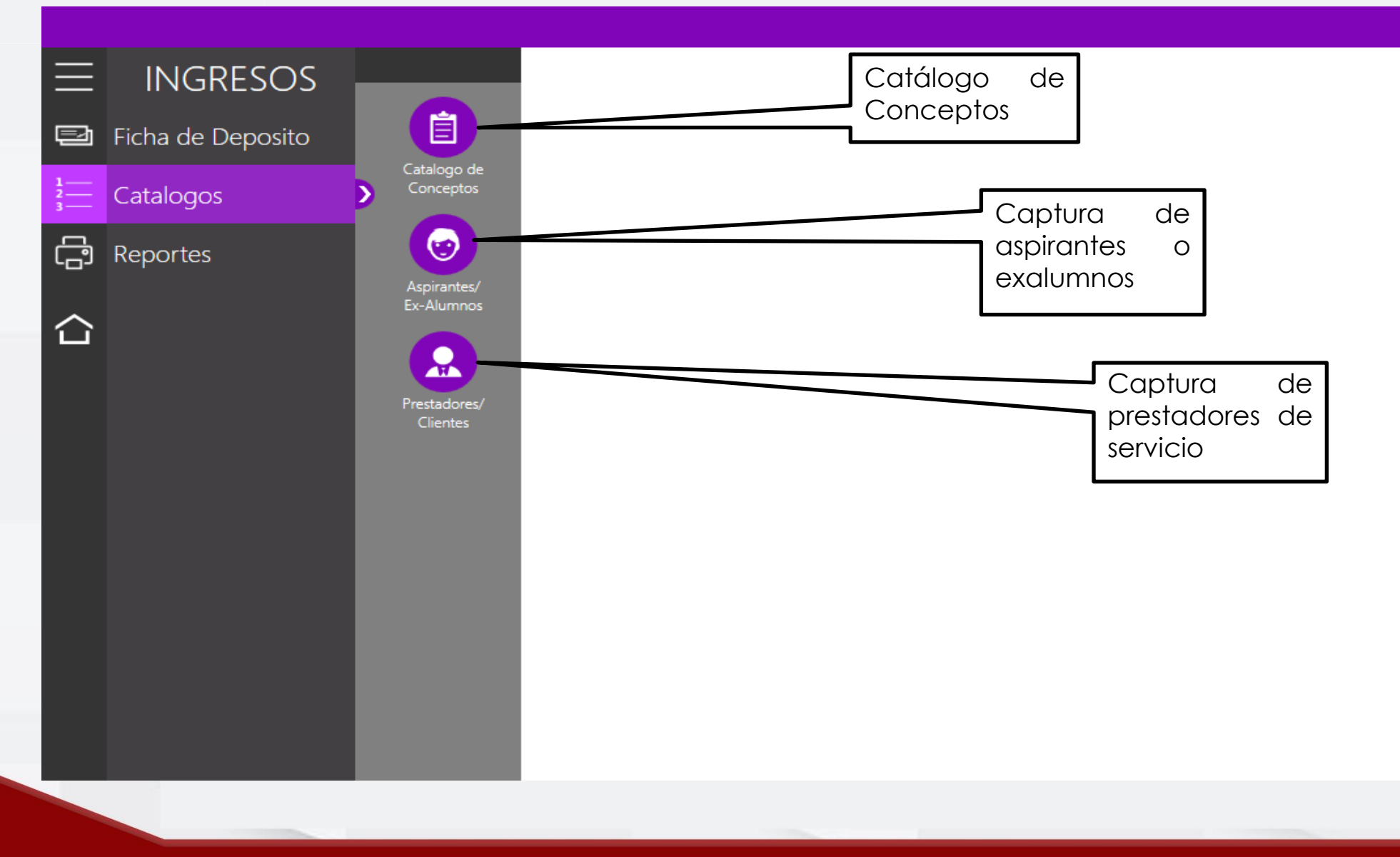

#### Catálogo de Conceptos para Planteles

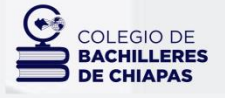

CHIAPAS GOBIERNO DEL ESTADO

| Editar    | Clave | Concepto                                                                                    | Importe    |
|-----------|-------|---------------------------------------------------------------------------------------------|------------|
| $\oslash$ | 01    | INSCRIPCIÓN DE ALUMNOS EN PLANTELES                                                         | \$350.00   |
| $\oslash$ | 03    | INSCRIPCÍON DE ALUMNOS EXTRANJEROS                                                          | \$1,000.00 |
| $\oslash$ | 04    | REINSCRIPCÍON DE ALUMNOS EN PLANTELES                                                       | \$350.00   |
| $\oslash$ | 06    | REINSCRIPCIÓN DE ALUMNOS EXTRANJEROS                                                        | \$1,000.00 |
| $\oslash$ | 07    | FICHA DE EXAMEN DE SELECCIÓN INTERNO                                                        | \$80.00    |
| $\oslash$ | 08    | FICHA DE EXAMEN DE SELECCIÓN (CENEVAL) DE ACUERDO A LA CUOTA ESTABLECIDA POR CENEVAL, MÁS I | \$80.00    |
| $\oslash$ | 09    | CONSTANCIA CON CALIFICACIONES                                                               | \$40.00    |
| $\oslash$ | 10    | CONSTANCIA DE ESTUDIOS                                                                      | \$40.00    |
| $\oslash$ | 11    | DUPLICADO DE BOLETA SEMESTRAL                                                               | \$25.00    |
| $\oslash$ | 12    | DUPLICADO DE CONSTANCIA DE TERMINACION DE ESTUDIOS                                          | \$45.00    |
| $\oslash$ | 13    | DUPLICADO DE CREDENCIAL PARA ALUMNOS DE BIBLIOTECA                                          | \$25.00    |
| $\oslash$ | 14    | DUPLICADO DE CREDENCIAL PARA EL ALUMNO                                                      | \$25.00    |
| $\oslash$ | 15    | DUPLICADO DE ORDEN DE PAGO                                                                  | \$25.00    |
| $\oslash$ | 16    | EXAMEN DE 2A. RECUPERACION                                                                  | \$25.00    |
| $\odot$   | 21    | DUPLICADO DE LA CARTA DE BUENA CONDUCTA                                                     | \$50.00    |
| $\oslash$ | 23    | EXAMEN ESPECIAL                                                                             | \$150.00   |
| $\oslash$ | 32    | SERVICIO ÚNICO ESCOLAR                                                                      | \$210.00   |
| $\oslash$ | 50    | CUOTAS MENSUALES DE RECUPERACIÓN POR OCUPAR ESPACIOS FÍSICOS EN CENTROS EDUCATIVOS DEL CI   | \$480.00   |

|           |       | Catálogo de Conceptos para CEMSaD                                                           |            | COLEGIO DE<br>BACHILLERES<br>DE CHIAPAS |
|-----------|-------|---------------------------------------------------------------------------------------------|------------|-----------------------------------------|
| Editar    | Clave | Concepto                                                                                    | Importe    |                                         |
| $\odot$   | 02    | INSCRIPCÍON DE ALUMNOS EN EMSAD                                                             | \$150.00   | Aparecerá los                           |
| $\oslash$ | 03    | INSCRIPCÍON DE ALUMNOS EXTRANJEROS                                                          | \$1,000.00 | conceptos                               |
| $\oslash$ | 05    | REINSCRIPCÍON DE ALUMNOS EN EMSAD                                                           | \$150.00   | según                                   |
| $\oslash$ | 06    | REINSCRIPCIÓN DE ALUMNOS EXTRANJEROS                                                        | \$1,000.00 | corresponda                             |
| $\oslash$ | 07    | FICHA DE EXAMEN DE SELECCIÓN INTERNO                                                        | \$80.00    | para                                    |
| $\odot$   | 08    | FICHA DE EXAMEN DE SELECCIÓN (CENEVAL) DE ACUERDO A LA CUOTA ESTABLECIDA POR CENEVAL, MÁS E | \$80.00    | SEMSaD                                  |
| $\odot$   | 09    | CONSTANCIA CON CALIFICACIONES                                                               | \$40.00    |                                         |
| $\oslash$ | 10    | CONSTANCIA DE ESTUDIOS                                                                      | \$40.00    |                                         |
| $\odot$   | 11    | DUPLICADO DE BOLETA SEMESTRAL                                                               | \$25.00    |                                         |
| $\odot$   | 12    | DUPLICADO DE CONSTANCIA DE TERMINACION DE ESTUDIOS                                          | \$45.00    |                                         |
| $\odot$   | 13    | DUPLICADO DE CREDENCIAL PARA ALUMNOS DE BIBLIOTECA                                          | \$25.00    |                                         |
| $\odot$   | 14    | DUPLICADO DE CREDENCIAL PARA EL ALUMNO                                                      | \$25.00    |                                         |
| $\oslash$ | 15    | DUPLICADO DE ORDEN DE PAGO                                                                  | \$25.00    |                                         |
| $\oslash$ | 16    | EXAMEN DE 2A. RECUPERACION                                                                  | \$25.00    |                                         |
| $\odot$   | 21    | DUPLICADO DE LA CARTA DE BUENA CONDUCTA                                                     | \$50.00    |                                         |
| $\oslash$ | 23    | EXAMEN ESPECIAL                                                                             | \$150.00   |                                         |
| $\odot$   | 32    | SERVICIO ÚNICO ESCOLAR                                                                      | \$210.00   |                                         |
| $\oslash$ | 50    | CUOTAS MENSUALES DE RECUPERACIÓN POR OCUPAR ESPACIOS FÍSICOS EN CENTROS EDUCATIVOS DEL C    | \$480.00   |                                         |

#### Editar un concepto del Catálogo de Conceptos

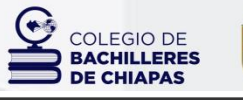

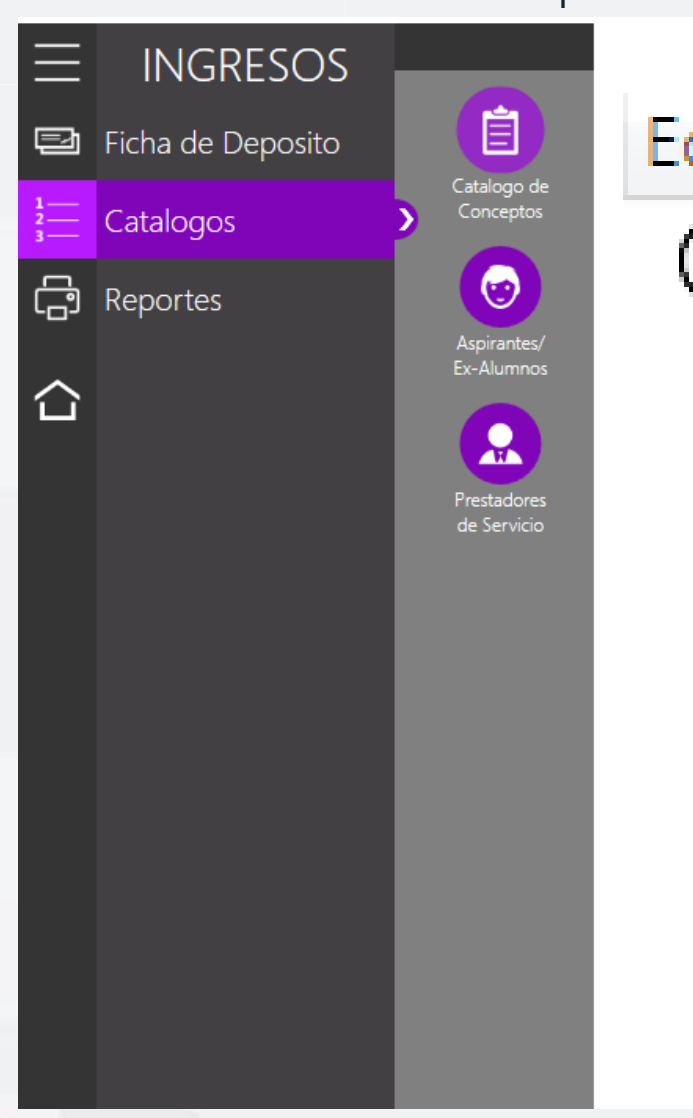

|    | 2   | Concepto                                                                                    | Importe    |   |     |       |      |    |
|----|-----|---------------------------------------------------------------------------------------------|------------|---|-----|-------|------|----|
| а  | r i | INSCRIPCIÓN DE ALUMNOS EN PLANTELES                                                         | \$350.00   |   | Par | a e   | ditc | ٦r |
|    |     | INSCRIPCÍON DE ALUMNOS EXTRANJEROS                                                          | \$1,000.00 |   | dar | nns   | clic | k  |
| λ. |     | REINSCRIPCÍON DE ALUMNOS EN PLANTELES                                                       | \$350.00   |   |     | പിപ്പ | hiz  | ĸ  |
| )  |     | REINSCRIPCIÓN DE ALUMNOS EXTRANJEROS                                                        | \$1,000.00 |   |     |       |      |    |
| Ζ. |     | FICHA DE EXAMEN DE SELECCIÓN INTERNO                                                        | \$80.00    |   |     |       |      |    |
| 9  | 80  | FICHA DE EXAMEN DE SELECCIÓN (CENEVAL) DE ACUERDO A LA CUOTA ESTABLECIDA POR CENEVAL, MÁS I | \$80.00    |   |     |       |      |    |
| 01 | 09  | CONSTANCIA CON CALIFICACIONES                                                               | \$40.00    |   |     |       |      |    |
| 0  | 10  | CONSTANCIA DE ESTUDIOS                                                                      | \$40.00    | _ |     |       |      |    |
| 9  | 11  | DUPLICADO DE BOLETA SEMESTRAL                                                               | \$25.00    | _ |     |       |      |    |
| 0  | 12  | DUPLICADO DE CONSTANCIA DE TERMINACION DE ESTUDIOS                                          | \$45.00    | _ |     |       | _    | _  |
| 0  | 13  | DUPLICADO DE CREDENCIAL PARA ALUMNOS DE BIBLIOTECA                                          | \$25.00    | _ | Se  | edit  | а    | е  |
| 0  | 14  | DUPLICADO DE CREDENCIAL PARA EL ALUMNO                                                      | \$25.00    | _ | imp | orte  | e    | Эr |
| 0  | 15  | DUPLICADO DE ORDEN DE PAGO                                                                  | \$25.00    |   | cas | o d   | € s  | е  |
| 0  | 16  | EXAMEN DE 2A. RECUPERACION                                                                  | \$25.00    |   | nec | esar  | ío   |    |
| 0  | 21  | DUPLICADO DE LA CARTA DE BUENA CONDUCTA                                                     | \$50.00    |   |     |       |      |    |
| 0  | 23  | EXAMEN ESPECIAL                                                                             | \$150.00   | _ |     |       |      |    |
| 2  | 32  | SERVICIO ÚNICO ESCOLAR                                                                      | \$210.00   | _ |     |       |      |    |
| 0  | 50  | CUOTAS MENSUALES DE RECUPERACIÓN POR OCUPAR ESPACIOS FÍSICOS EN CENTROS ED OCUMIVOS DEL O   | \$480.00   |   |     |       |      |    |

#### Captura de aspirantes o exalumnos

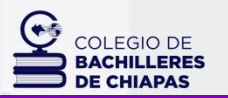

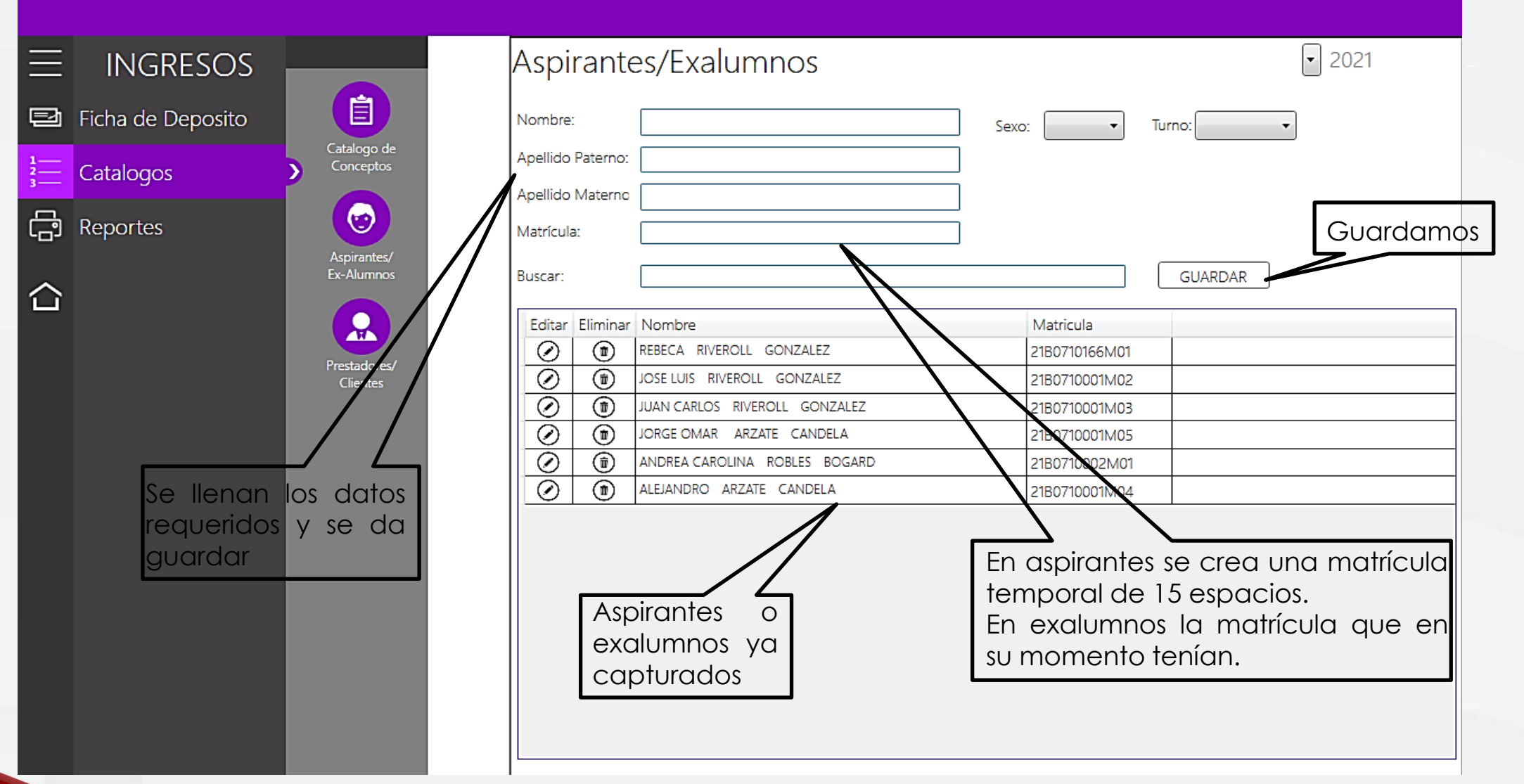

#### Captura de prestadores de servicio

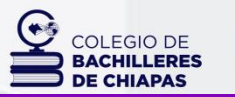

CHIAPAS GOBIERNO DEL ESTADO

| ≡ ingresos                         |                           | restadores de Servicio                                                                                                    | $\mathbf{\mathfrak{D}}$                                                   | El RFC deberá |
|------------------------------------|---------------------------|----------------------------------------------------------------------------------------------------|---------------------------------------------------------------------------|---------------|
| 🔁 Ficha de Deposito                |                           | Nombre:                                                                                                    | RFC:                                                                      |               |
|                                    | Catalogo de<br>Conceptos  | Apellido Paterno:                                                                                                    | Turno:                                                                    |               |
| Reportes                           | Aspirantes/               | Apellido Materno Calle:                                                                                                    | Colonia:                                                                  |               |
|                                    | Ex-Alumnos                | No. Exterior: No. Interior: Estado: Municipio:                                                                                                    | Código Postal:                                                            | GUARDAR       |
| Se llenan<br>requeridos<br>guardar | Prestadures/<br>Cliurites | Editar       Nombre         Image: Carmen Riveroll CINTA         Image: Maria Dolores BOGARD CAMPOS         Image: Maria De Lourdes Macario Alcazar         Image: Maria De Lourdes Macario Alcazar         Image: Maria De Lourdes Macario Alcazar         Image: Maria De Lourdes Macario Alcazar         Image: Maria De Lourdes Macario Alcazar         Image: Maria De Lourdes Macario Alcazar         Image: Maria De Lourdes Macario Alcazar         Image: Maria De Lourdes Macario Alcazar         Image: Maria De Lourdes Macario Alcazar         Image: Maria De Lourdes Macario Alcazar         Image: Maria De Lourdes Macario Alcazar         Image: Maria De Lourdes Macario Alcazar         Image: Viola De Jesus Candela Gomez         Image: Viola De Jesus Candela Gomez         Image: Viola De Jesus Candela Gomez         Image: Viola De Jesus Candela Gomez         Image: Viola De Jesus Candela Gomez         Image: Viola De Jesus Candela Gomez         Image: Viola De Jesus Candela Gomez         Image: Viola De Jesus Candela Gomez         Image: Viola De Jesus Candela Gomez         Image: Viola De Jesus Candela Gomez         Image: Viola De Jesus Candela Gomez         Image: Viola De Jesus Candela Gomez         Image: Viola De Jesus Candela Gomez         Image: Viola De Jesus< | RFC       Status       Eliminar         RICC691222000 <ul> <li></li></ul> | Guardamos     |

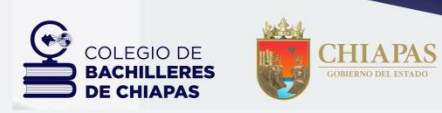

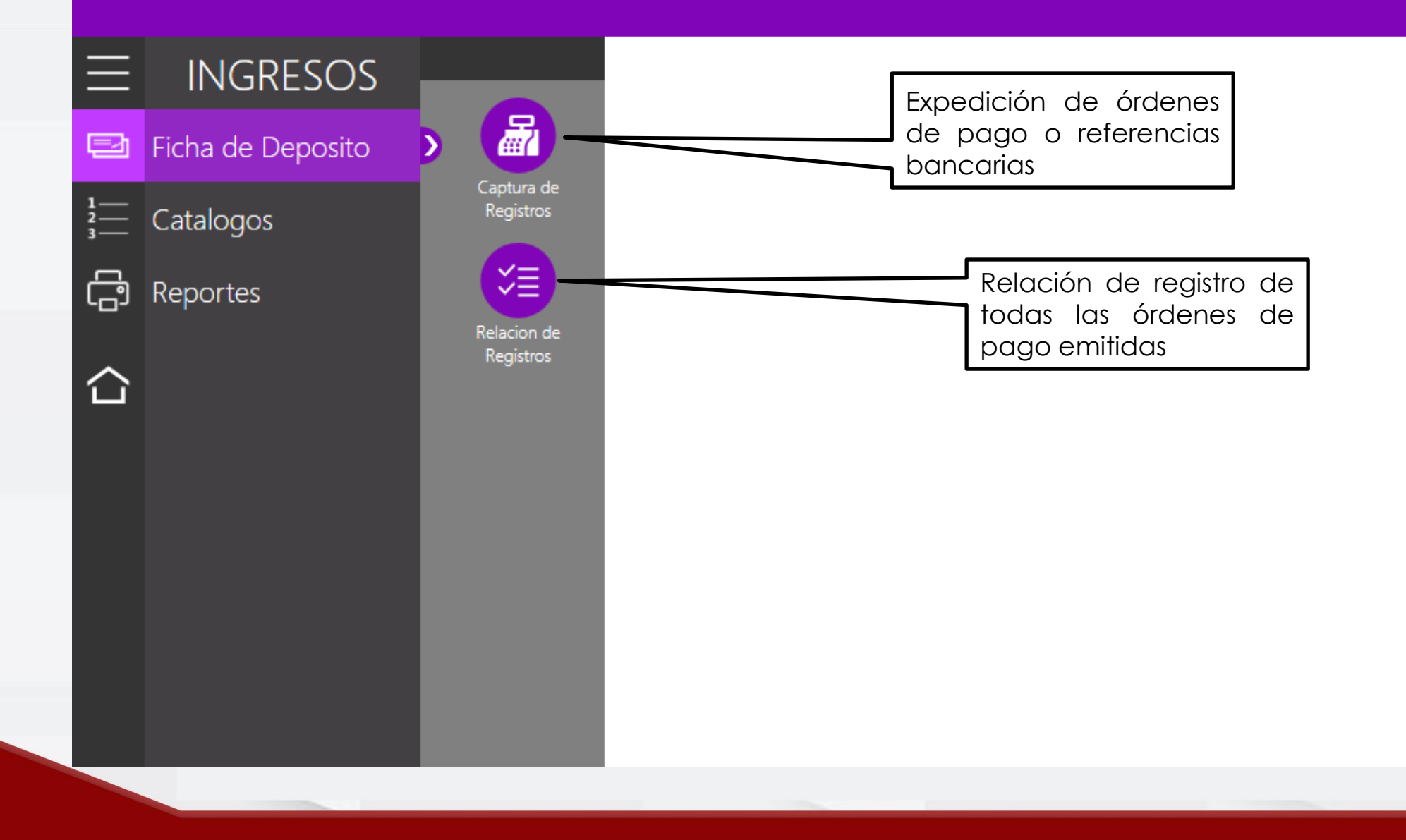

#### Expedición de orden de pago para alumno

|             | Expedición                       | de orden d               | e pago para alumno                                                                                         | CHIAPAS<br>COMIEND DEL ESTADO                                                     |
|-------------|----------------------------------|--------------------------|----------------------------------------------------------------------------------------------------|-----------------------------------------------------------------------------------|
| $\equiv$    | INGRESOS                         |                          |                                                                                                    |                                                                                   |
| Ð           | Ficha de Deposito                | > 🛃                      |                                                                                                    | Matrícula del alumno                                                              |
| 1<br>2<br>3 | Catalogos                        | Captura de<br>Registros  | 18         13/06/23         15         2023                                                                |                                                                                   |
| ſ           | Reportes                         | (X)                      | DATOS DEL USUARIO                                                                                          |                                                                                   |
| 습           |                                  | Relacion de<br>Registros | MATRICULA/RFC:     23B0710001M0007       NOMBRE:     TURNO:       ANA LIDIA GUTIERREZ MENDOZA     Matutino | Seleccionamos el<br>concepto                                                      |
|             |                                  |                          | TIPO: NORMAL  CONCEPTOS:  16 - EXAMEN DE 2A. RECU  EXAMEN DE 2A. RECUPERACION                              | En automático se<br>dan 10 días naturales<br>para el pago, mas se<br>puede editar |
|             |                                  |                          | CLAVE: 16 FECHA LÍMITE: 23/06/23 15                                                                        |                                                                                   |
|             |                                  |                          | CANTIDAD: 3 IMPORTE: 25.00 IMPORTE 75.00                                                                   |                                                                                   |
|             |                                  |                          | Matemáticas IIIS<br>Inglés III<br>Informática                                                              | Para guardar damos<br>click en Pago Único                                         |
|             | Agregamos<br>observación<br>caso | alguna<br>n en su        | VER LISTA PAGO AGRUPADO PAGO UNICO                                                                         |                                                                                   |

 $\bigcirc$ 

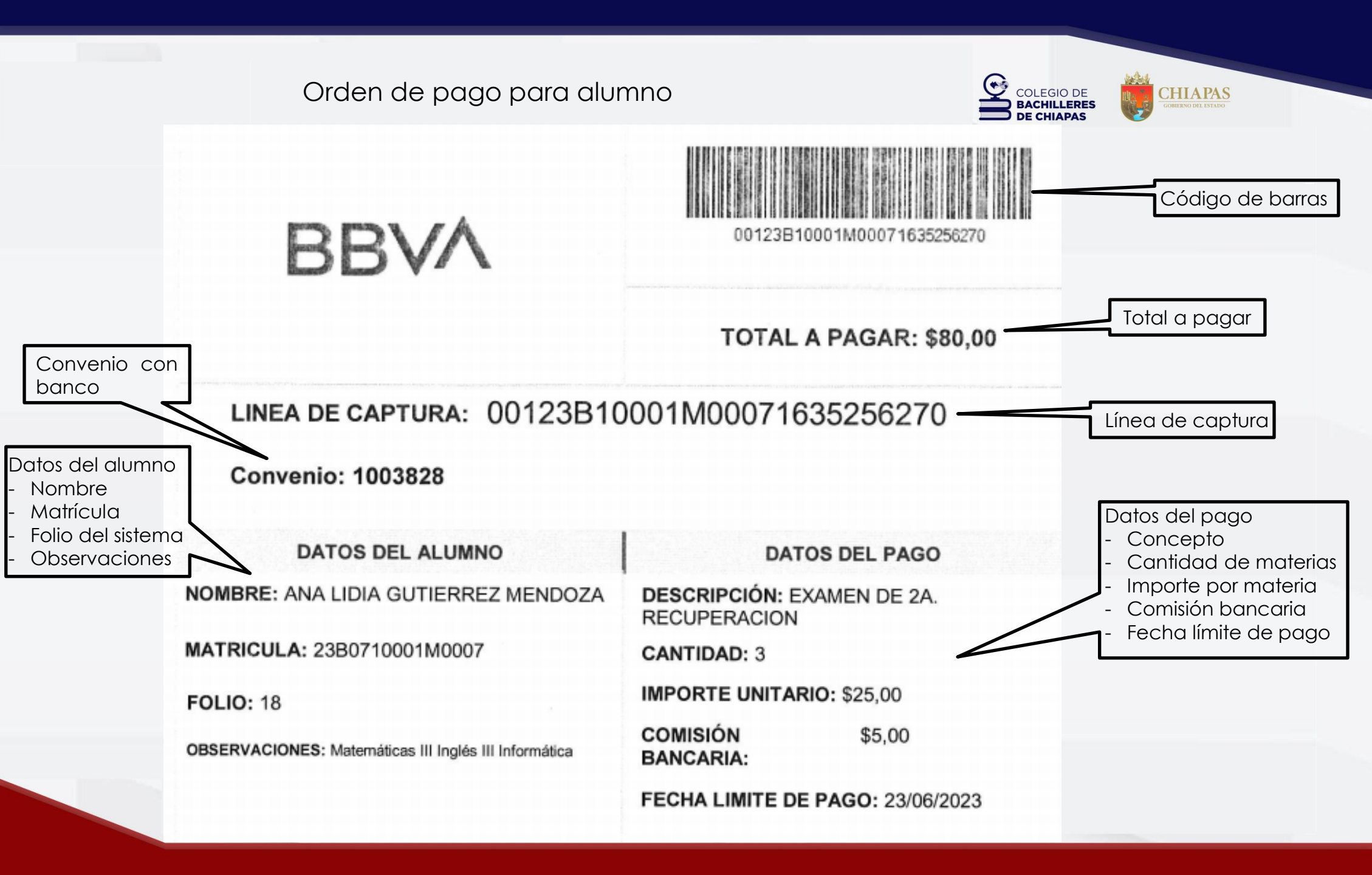

#### Expedición de orden de pago para pago agrupado

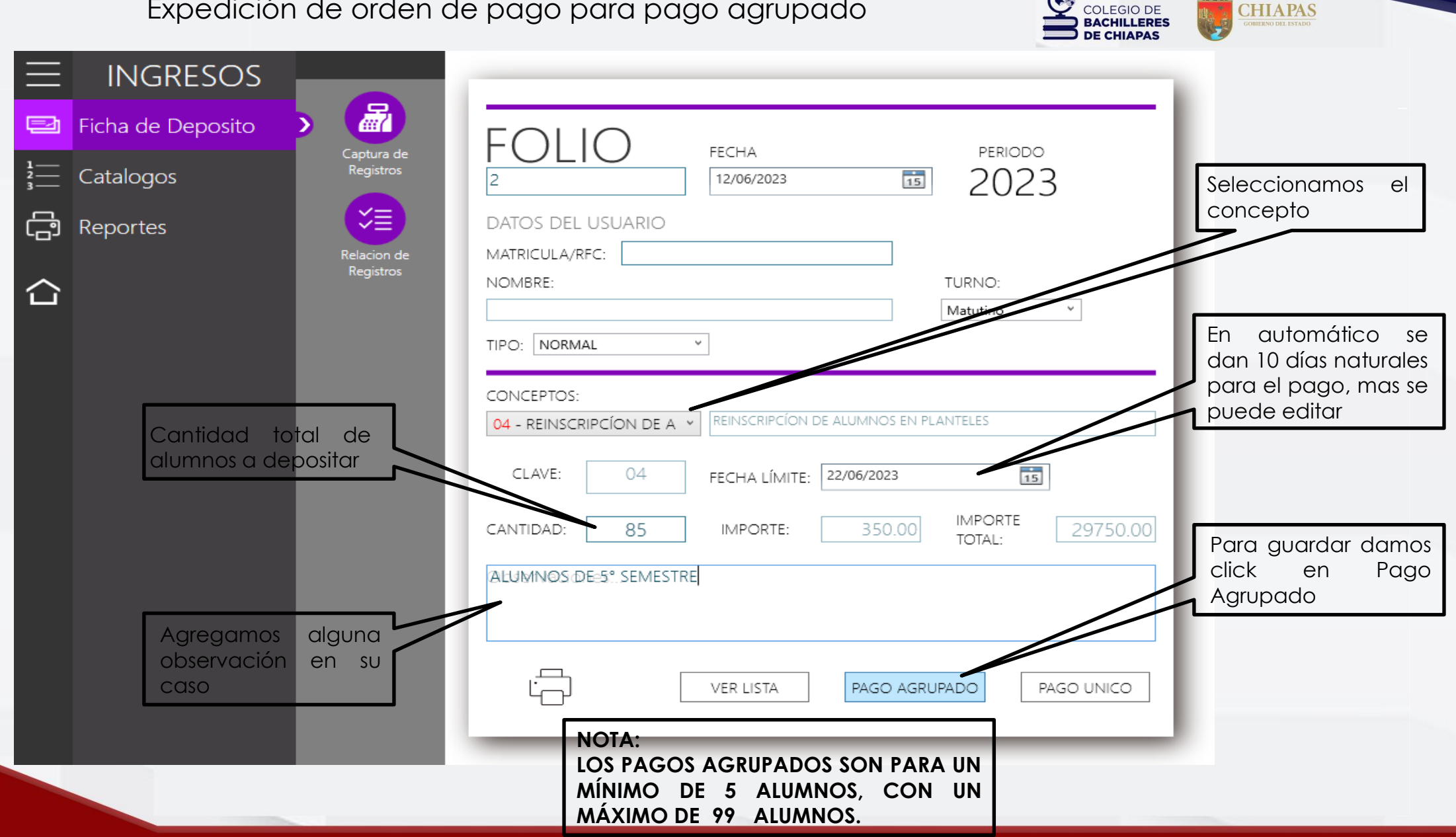

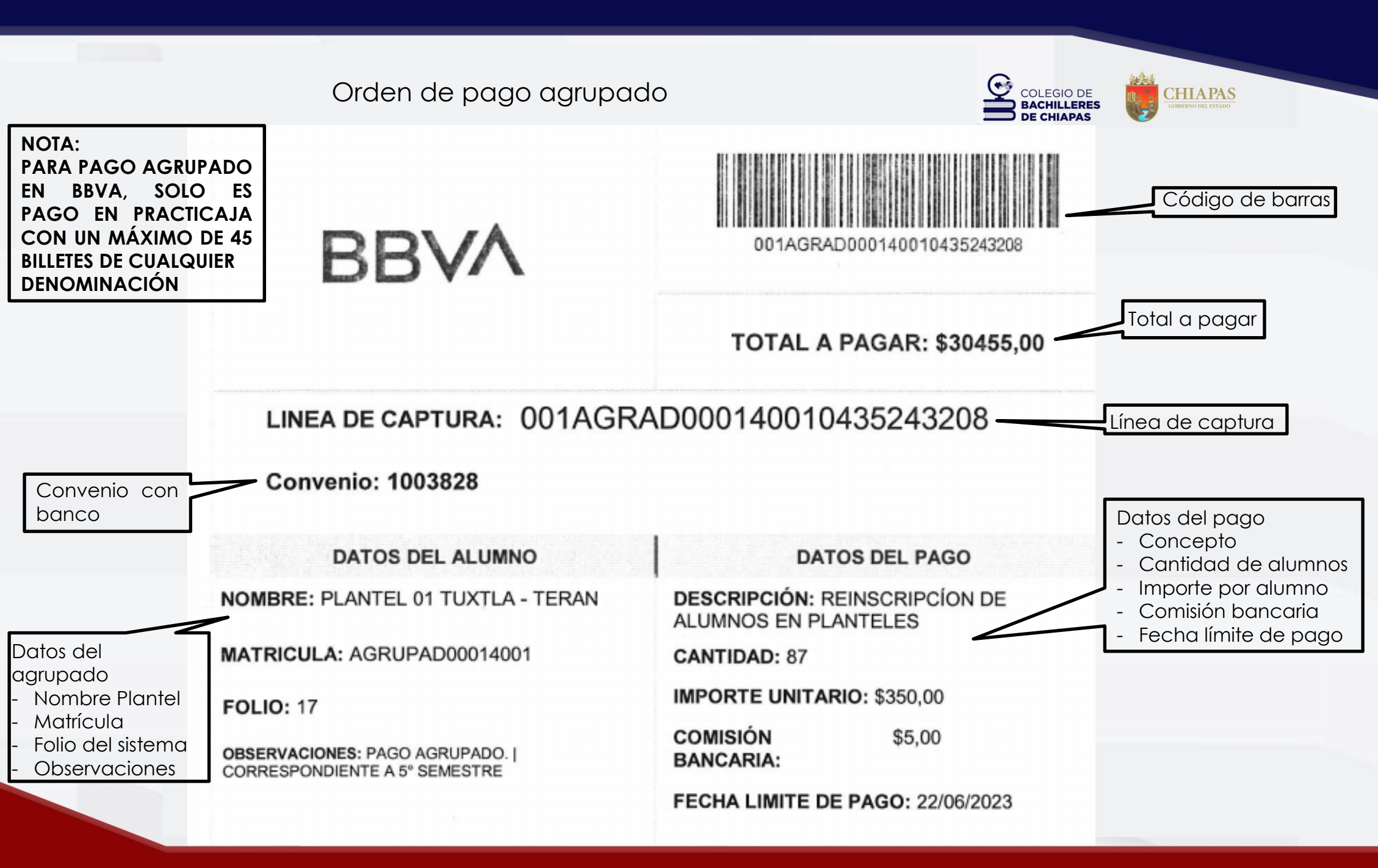

#### Expedición de orden de pago para prestadores de servicio

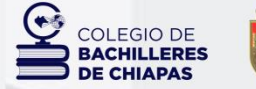

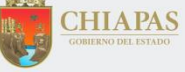

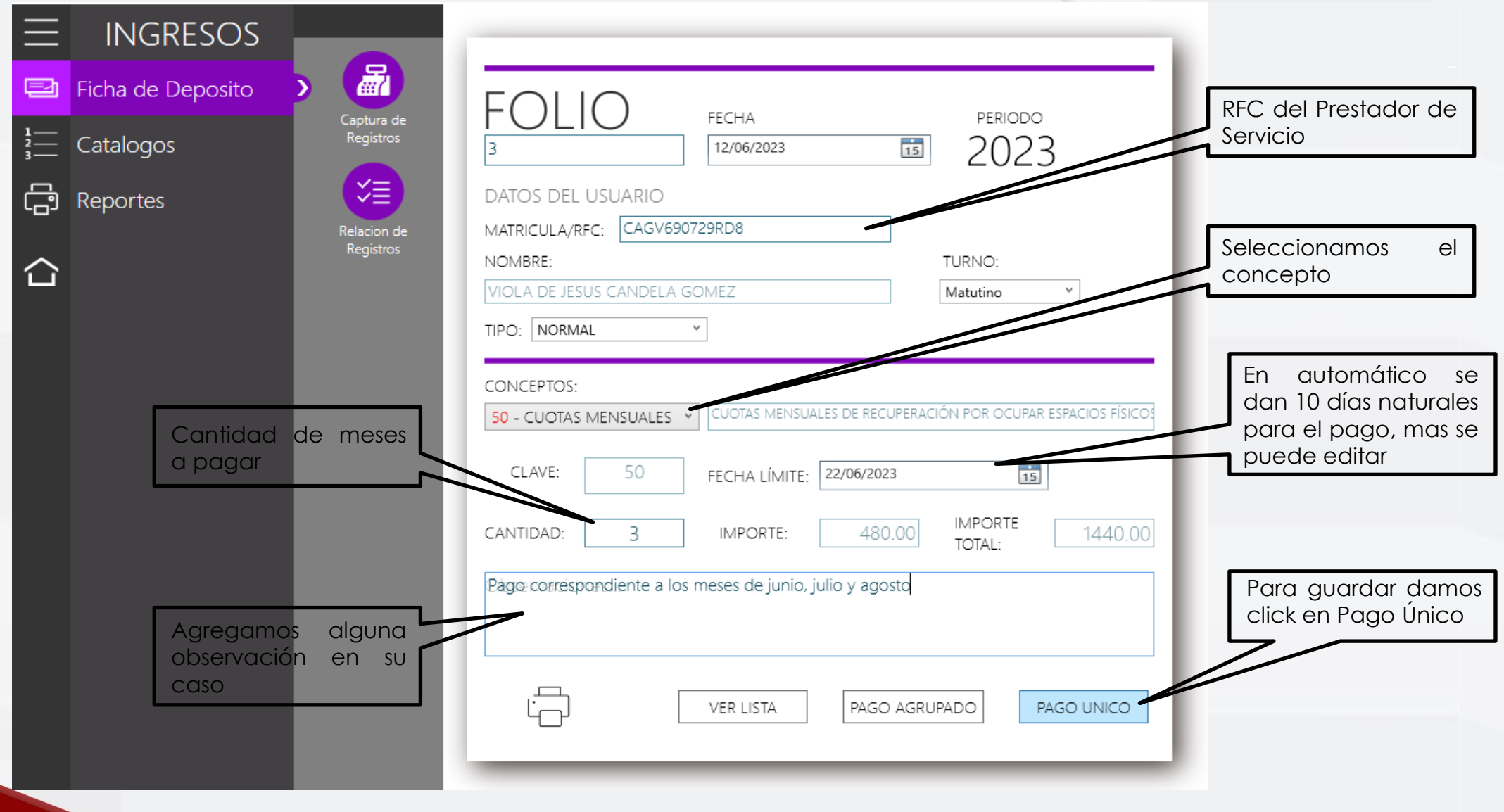

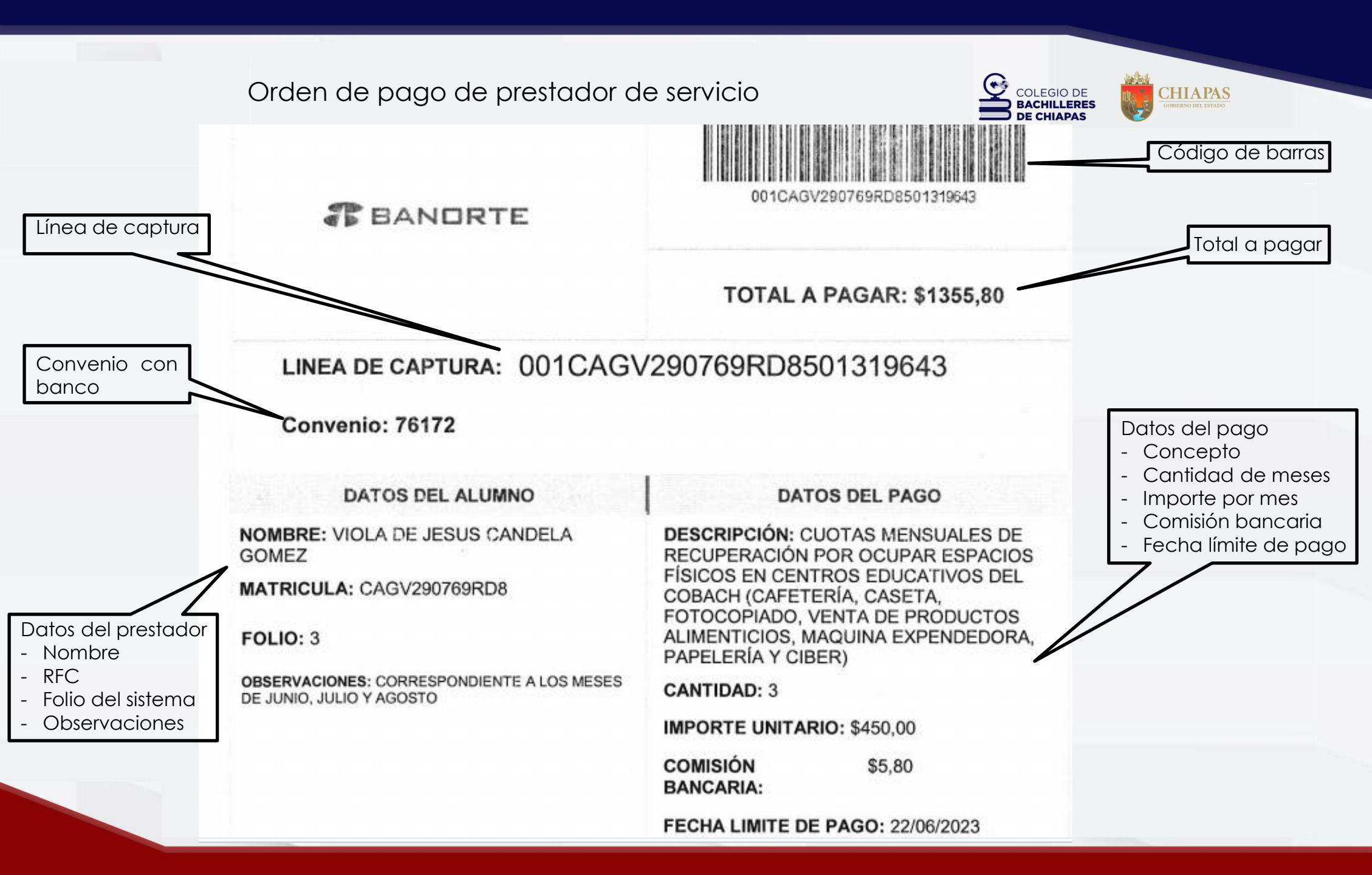

#### Expedición de orden de pago para alumnos múltiple

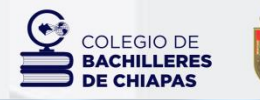

CHIAPAS

| Relacion de registros 🛱 🍘 |          |                |       |                 |                                 |             |                               |          |       |           |        |          |
|---------------------------|----------|----------------|-------|-----------------|---------------------------------|-------------|-------------------------------|----------|-------|-----------|--------|----------|
|                           |          |                | Folio | Matricula       | Multiple re                     | Nombre      | Referencia                    | Concepto | Turno | Capturado | Тіро   | Eliminar |
| 1                         |          | <b>F</b> . (1) | 18    | 23B0710001M0007 | ANA LIDIA GUTIERREZ MENDOZA     | \$ 75.00    | 00123B10001M00071635256270    | 16       | М     | 13/06/23  | NORMAL | Ì        |
| 2                         |          | F. E           | 17    | AGRUPAD00014001 | ANTEL 01 TUXTLA - TERAN         | \$ 30450.00 | 001AGRAD000140010435243208    | 04       | М     | 12/06/23  | NORMAL | Ì        |
| 3                         |          | ,              | 16    | AGRUPAD00014001 | PLANTEL 01 TUXTLA - TERAN       | \$ 11760.00 | AGRUPAD0001400100103238962279 | 32       | Μ     | 12/06/23  | NORMAL | Î        |
| 4                         |          |                | 14    | 23B0710001M0011 | ALECANDER MANDIOLA TORRES       | \$ 350.00   | 00123B10001M0011043524449     | 04       | М     | 12/06/23  | NORMAL | Î        |
| 5                         |          |                | 13    | 23B0710001M0010 | ROXANA LIZETTE VAZQUEZ GÜEREÑA  | \$ 350.00   | 00123B10001M0010043524432     | 04       | М     | 12/06/23  | NORMAL | Ĩ        |
| 6                         |          |                | 12    | 23B0710001M0009 | CHRISTIAN ESPINOSA PAREDES      | \$ 350.00   | 00123B10001M0009043524469     | 04       | М     | 12/06/23  | NORMAL | Î        |
| 7                         | <        |                | 11    | 23B0710001M0008 | ANDREA UMENEZ CAMPOS            | \$ 350.00   | 00123B10001M0008043524452     | 04       | М     | 12/06/23  | NORMAL | Î        |
| 8                         | <        |                | 10    | 23B0710001M0007 | ANA LIDIA GUVERREZ MENDOZA      | \$ 350.00   | 00123B10001M0007043524435     | 04       | М     | 12/06/23  | NORMAL | Î        |
| 9                         | <        |                | 9     | 23B0710001M0006 | SARA ABIGAIN ARZATE BARRADAS    | \$ 350.00   | 00123B10001M0006043524418     | 04       | М     | 12/06/23  | NORMAL | Î        |
| 10                        | <b>V</b> |                | 8     | 23B0710001M0005 | CLAUDIA DANISLA ARZATE BARRADAS | \$ 350.00   | 00123B10001M0005043524401     | 04       | М     | 12/06/23  | NORMAL | Î        |
| 11                        |          |                | 7     | 23B0710001M0004 | KATYA DANIELA GONTALEZ CEPEDA   | \$ 350.00   | 00123B10001M0004043524481     | 04       | М     | 12/06/23  | NORMAL | Ĩ        |
| 12                        |          |                | 6     | 23B0710001M0003 | LUIS MARCELO RANIRES ARZATE     | \$ 350.00   | 00123B10001M0003043524464     | 04       | М     | 12/06/23  | NORMAL | Ĩ        |
| 13                        |          | 7 🗈            | 5     | 23B0710001M0002 | ANA JUDITH ALANIS RIVEROLL      | \$ 350.00   | 00123B10001M0002043524447     | 04       | М     | 12/06/23  | NORMAL | Ì        |
| 14                        |          |                | 4     | REHC2505671A7   | CLAUDIA ELENA REYES HERI ANDEZ  | \$ 450.00   | 001REHC2505671A7503524712     | 50       | М     | 12/06/23  | NORMAL | Ì        |
| 15                        |          |                | 3     | CAGV290769RD8   | VIOLA DE JESUS CANDELA GOVIEZ   | \$ 1350.00  | 001CAGV290769RD8501319643     | 50       | М     | 12/06/23  | NORMAL | Ì        |
| 16                        |          |                | 1     | 23B0710001M0001 | JUAN DANIEL ALANIS RIVEROLL     | \$ 350.00   | 00123B10001M00010435249232    | 04       | М     | 12/06/23  | NORMAL | Ì        |

POR PAGAR

P

20

Seleccionamos los alumnos de los que se imprimirá orden de pago

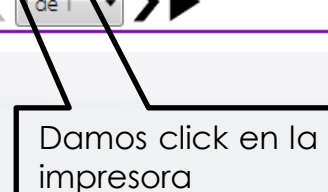

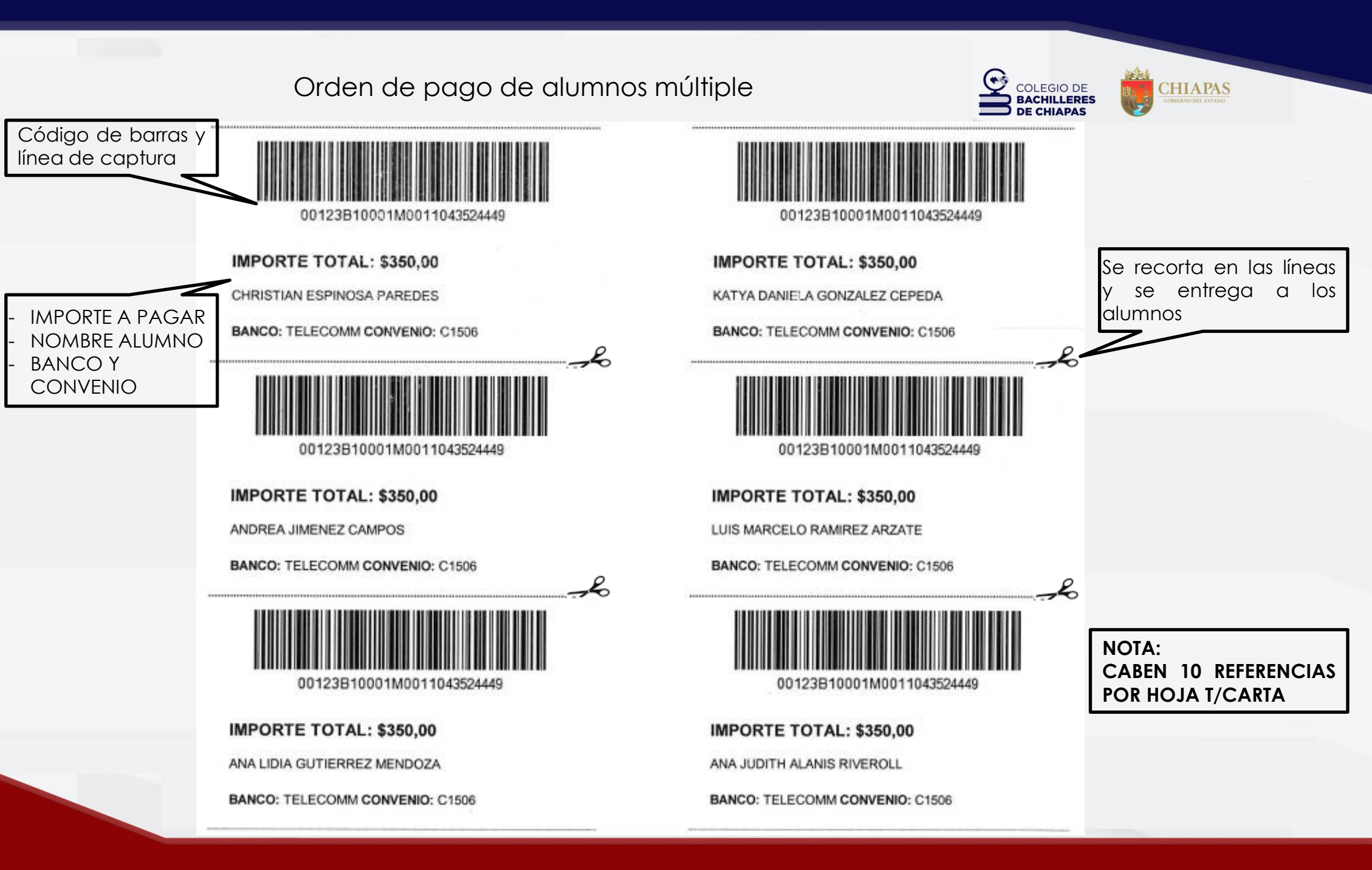

Expedición de orden de pago agrupado Servicio Único Escolar

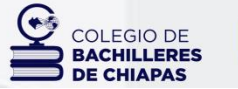

| $\equiv$    | INGRESOS                                |                                                                                                    |
|-------------|-----------------------------------------|----------------------------------------------------------------------------------------------------|
| Þ           | Ficha de Deposito                       |                                                                                                    |
| 1<br>2<br>3 | Catalogos Captura de<br>Registros       | 4 12/06/2023 15 2023                                                                                    |
| G           | Reportes 💝 🗮                            | DATOS DEL USUARIO                                                                                       |
| 合           | Relacion de<br>Registros                | NOMBRE: TURNO:                                                                                          |
|             | Seleccionamos el<br>concepto a tramitar | TIPO: NORMAL · En automático se dan 10 días naturales                                                   |
|             |                                         | 32 - SERVICIO ÚNICO ESC ×       SERVICIO ÚNICO ESCOLAR       para el pago, mas se puede editar          |
|             |                                         | CLAVE: 32 FECHA LÍMITE: 22/06/2023                                                                      |
|             | Agregamos algunc<br>observación en su   | CANTIDAD: 56 IMPORTE: 210.00 IMPORTE<br>TOTAL: 11760.00 Para guardar damos<br>click en Pago<br>Agrupado |
|             |                                         | , igiopado                                                                                              |
|             |                                         | VER LISTA PAGO AGRUPADO PAGO UNICO                                                                      |
|             |                                         | NOTA:<br>LOS PAGOS AGRUPADOS SON PARA UN                                                                |
|             |                                         | MÍNIMO DE 5 ALUMNOS, CON UN<br>MÁXIMO DE 99 ALUMNOS.                                                    |

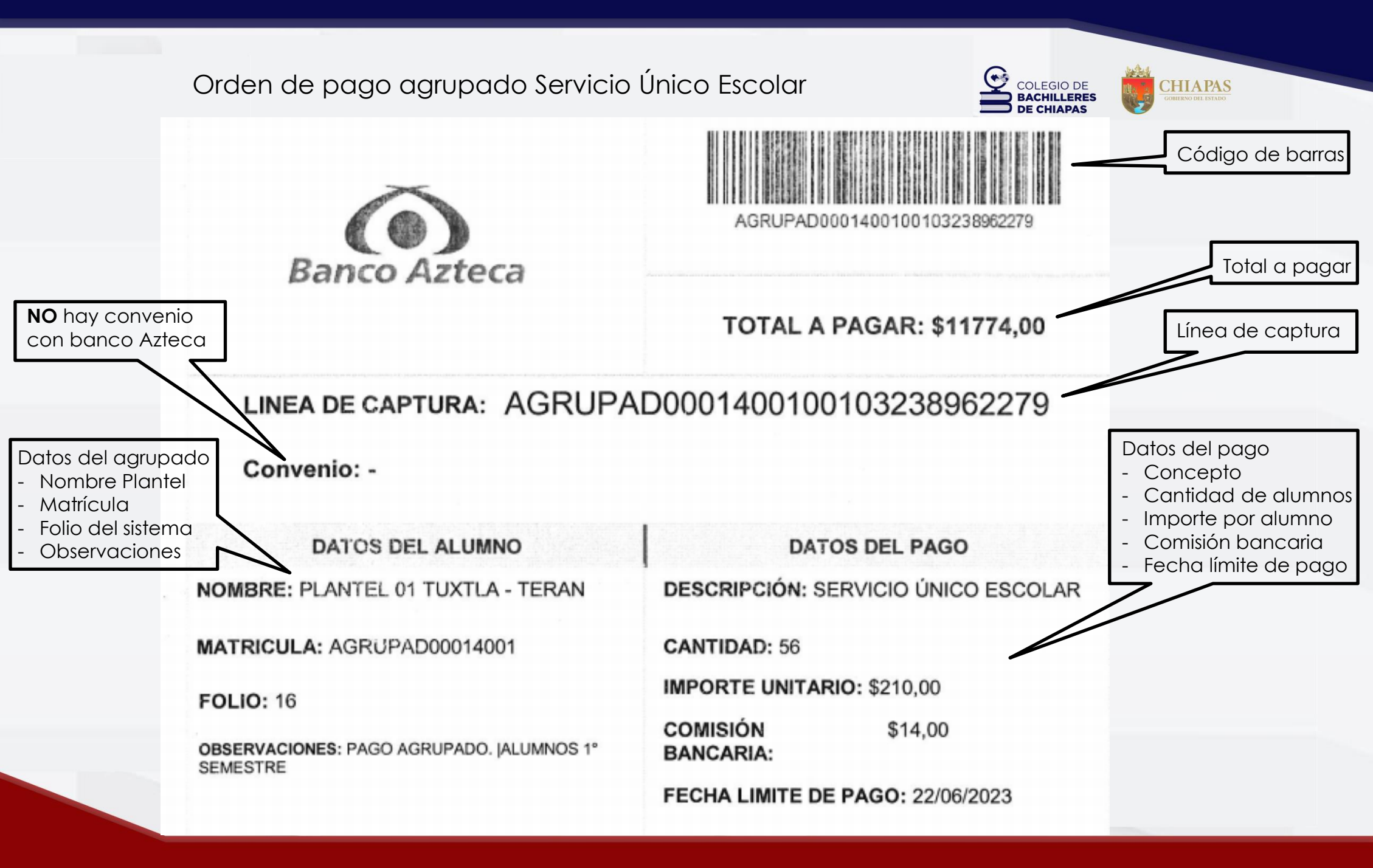

#### Relación de registros de órdenes de pago emitidas

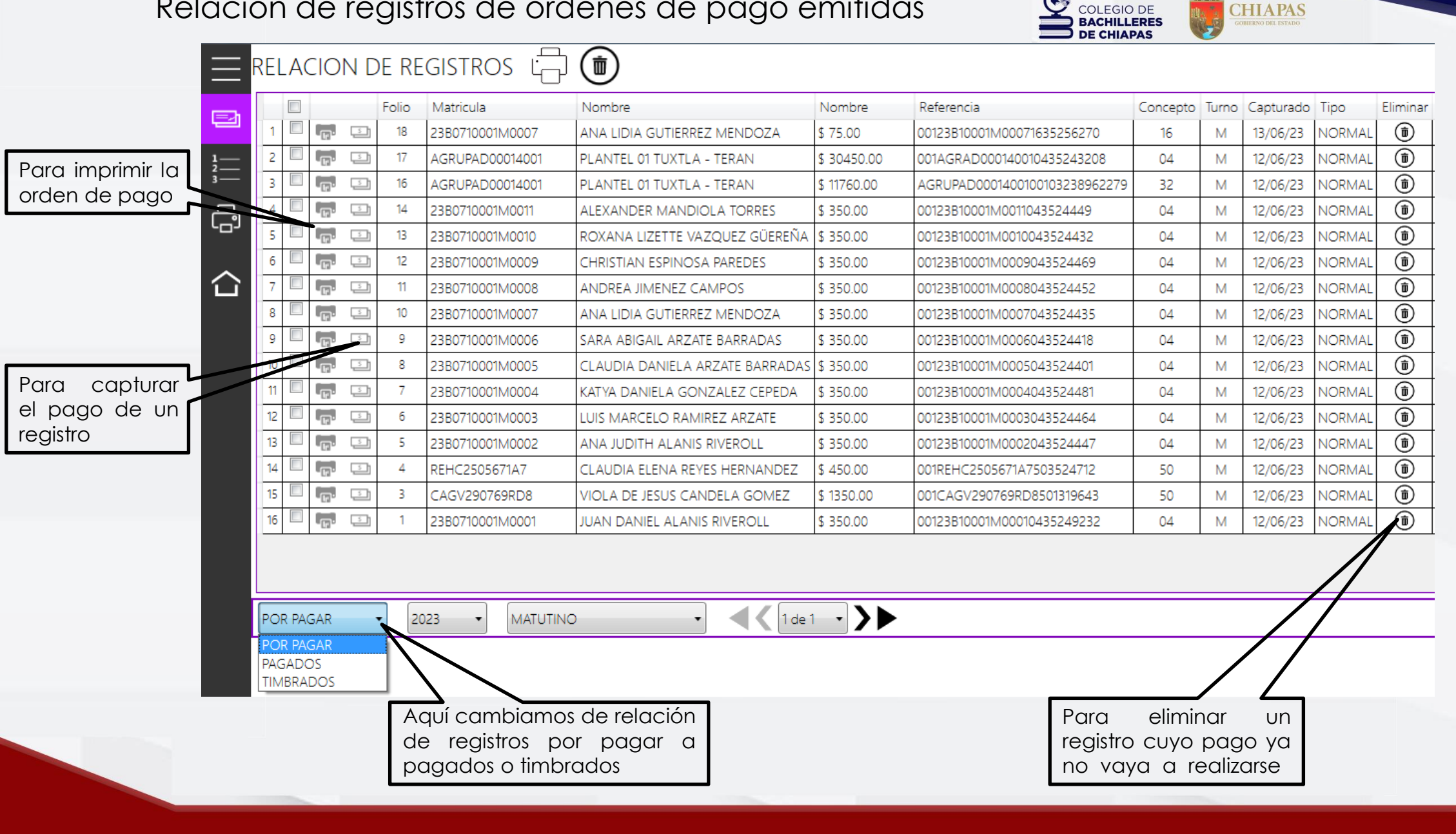

#### Captura de los datos del depósito

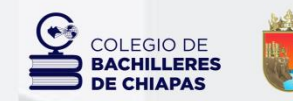

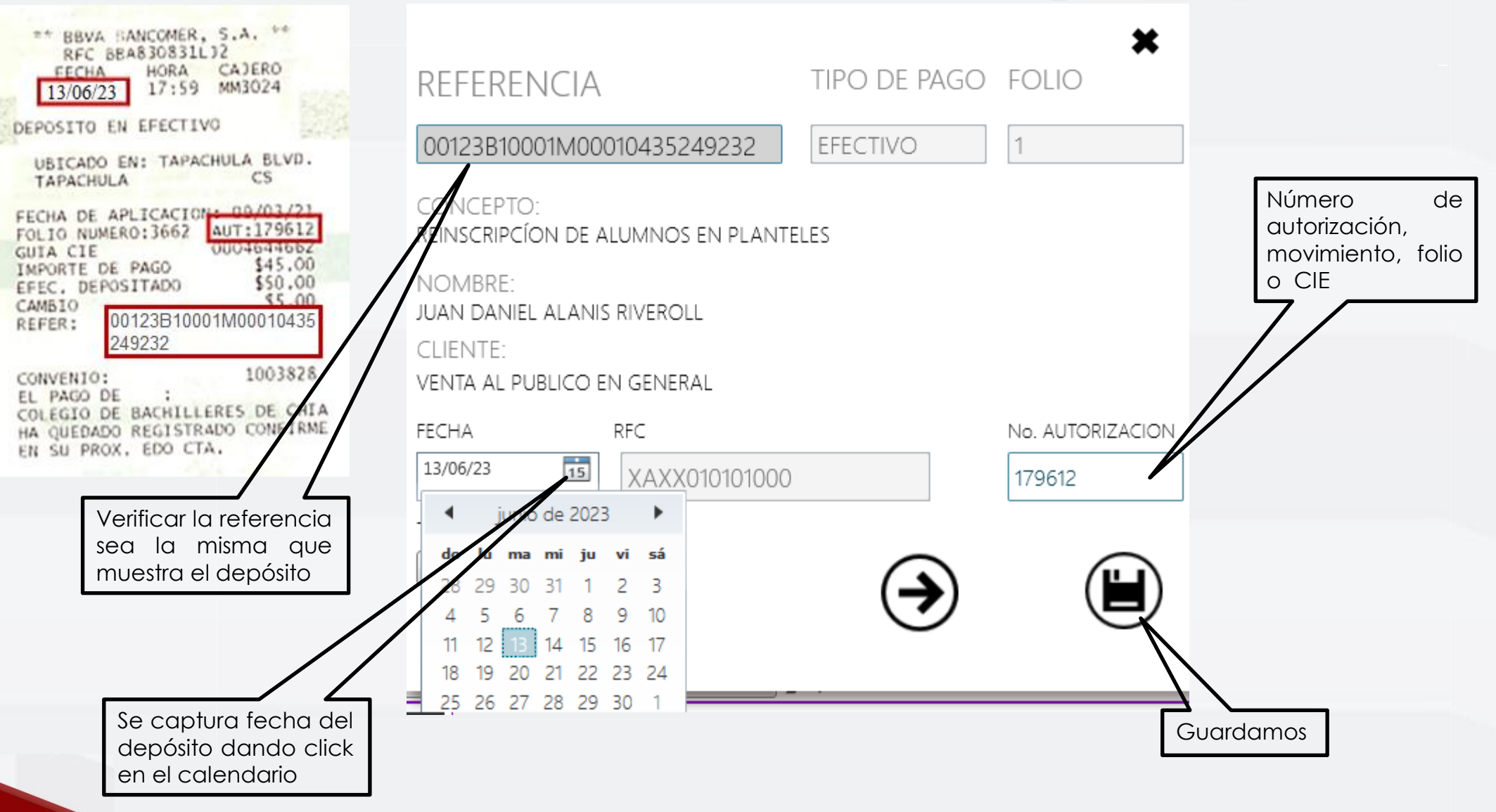

#### Impresión del Recibo del SIAP para Prestadores

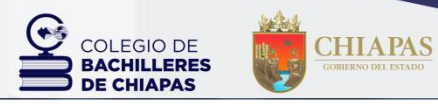

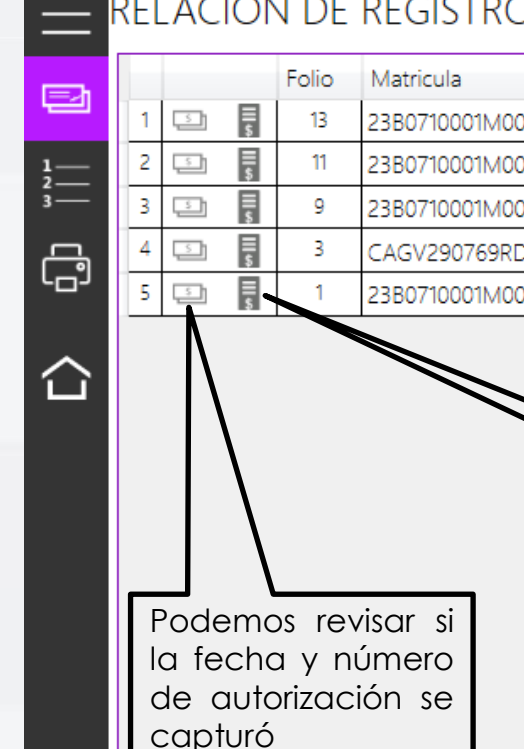

correctamente

#### RELACION DE REGISTROS

|   |   |        | Folio | Matricula       | Nombre                         | IMPORTE    | Referencia                 | Concepto | Turno | Fecha    | Pago     | Тіро   |
|---|---|--------|-------|-----------------|--------------------------------|------------|----------------------------|----------|-------|----------|----------|--------|
| 1 | 5 | II \$  | 13    | 23B0710001M0010 | ROXANA LIZETTE VAZQUEZ GÜEREÑA | \$ 350.00  | 00123B10001M0010043524432  | 04       | М     | 12/06/23 | 13/06/23 | NORMAL |
| 2 | 5 | en III | 11    | 23B0710001M0008 | ANDREA JIMENEZ CAMPOS          | \$ 350.00  | 00123B10001M0008043524452  | 04       | М     | 12/06/23 | 13/06/23 | NORMAL |
| 3 | 5 | 에      | 9     | 23B0710001M0006 | SARA ABIGAIL ARZATE BARRADAS   | \$ 350.00  | 00123B10001M0006043524418  | 04       | М     | 12/06/23 | 13/06/23 | NORMAL |
| 4 | S | eo III | 3     | CAGV290769RD8   | VIOLA DE JESUS CANDELA GOMEZ   | \$ 1350.00 | 001CAGV290769RD8501319643  | 50       | М     | 12/06/23 | 13/06/23 | NORMAL |
| 5 | 5 | II s   | 1     | 23B0710001M0001 | JUAN DANIEL ALANIS RIVEROLL    | \$ 350.00  | 00123B10001M00010435249232 | 04       | М     | 12/06/23 | 13/06/23 | NORMAL |

Para la impresión recibo que del expide el SIAP

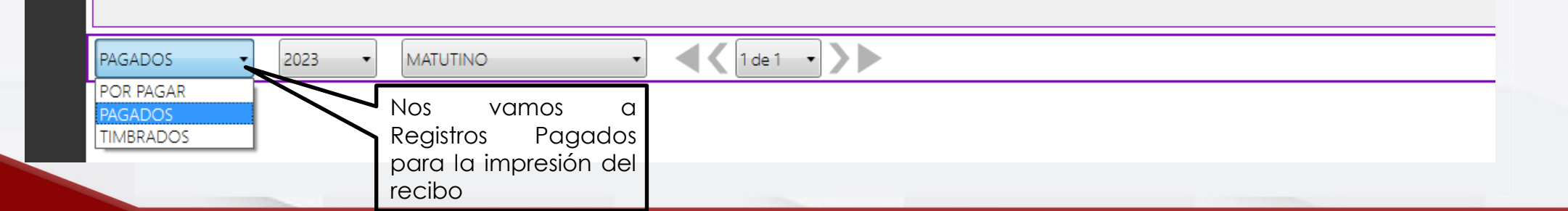

|          | Recibo del Sistema SIAP, p                                                                                                    | oara Prestadores                                                                                                    |                | CHIAPAS<br>COMIERNO DEL ESTADO |
|----------|----------------------------------------------------------------------------------------------------|----------------------------------------------------------------------------------------------------|----------------|--------------------------------|
| $\equiv$ | RELACION DE REGISTROS                                                                                                    | 5 E Imprimimos                                                                                                    |                |                                |
|          | <                                                                                                    | 100% ·                                                                                                    | Find   Next    |                                |
|          | COLLEGO DE<br>BACHILLERES<br>DE CHIAPAS                                                                                         | GIO DE BACHILLERES DE CHIA                                                                                                    | PAS            | RECIBO DE PAGO<br>ORIGINAL     |
| ſ        | NOMBRE: VIOLA DE JESUS CANDELA                                                                                                  | GOMEZ                                                                                                    |                | 13/06/2023 13:10:35            |
| ~        | Folio PAGADO CONCEPTO                                                                                                    |                                                                                                    |                | IMPORTE                        |
| С        | 3 13/06/2023 CUOTAS MENSUALES<br>EDUCATIVOS DEL CO<br>ALIMENTICIOS, MAQ                                                         | 5 DE RECUPERACIÓN POR OCUPAR ESPACIOS FÍSIO<br>DBACH (CAFETERÍA, CASETA, FOTOCOPIADO, VEN<br>UINA EXPENDEDORA, PAPELERÍA Y CIBER)                                  | COS EN CENTROS | 5 \$1350,00<br>FOS             |
|          | Observaciones: CORRESPONDIENTE A LOS                                                                                            | MESES DE JUNIO, JULIO Y AGOSTO                                                                                                    |                |                                |
|          | Blvd. Presa Chicoasén No. 950, Colonia las Palmas<br>Tuxtla Gutiérrez, Chiapas.<br>www.cobach.mx Conmutador (961) 614-25-55, Ex | C.P 29040<br>kt. 62159                                                                                                    | SE             | LLO                            |
|          |                                                                                                    | Para poder entregar el recibo al<br>Prestador de Servicios en canje de la<br>ficha de depósito, primero se le pone<br>el sello del Plantel o CEMSaD, y se<br>firma |                |                                |

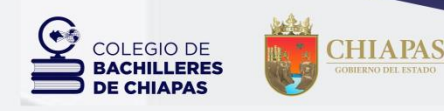

## Proceso de Importar/Exportar Ingresos

Concluído el proceso de pago, es necesario subir la información capturada del sistema local **SIAP** al sistema en línea **SIA 2.0** 

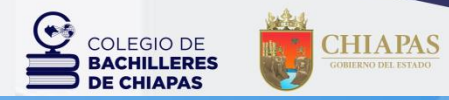

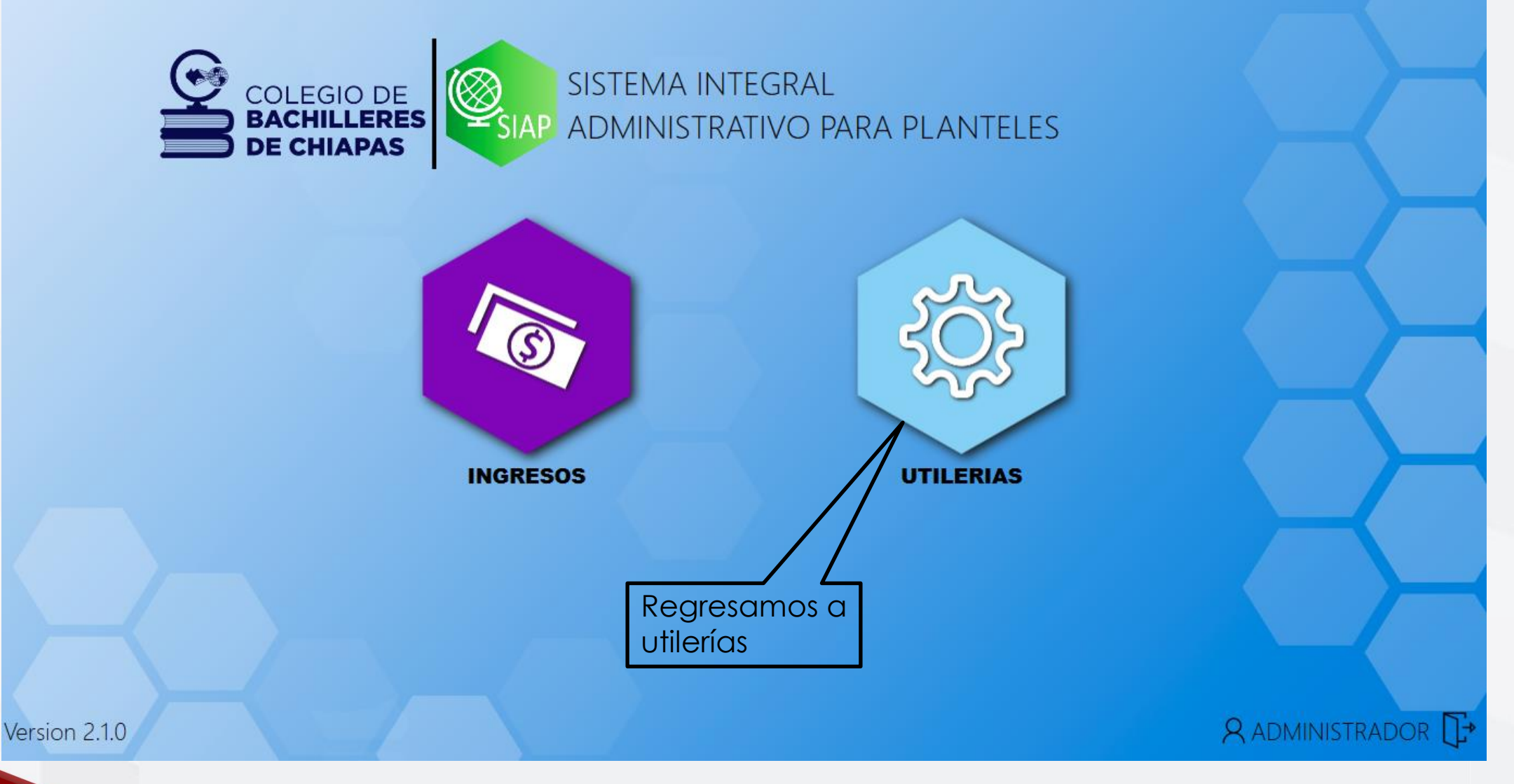

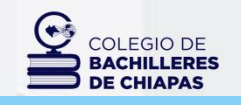

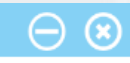

CHIAPAS GOBIERNO DEL ESTADO

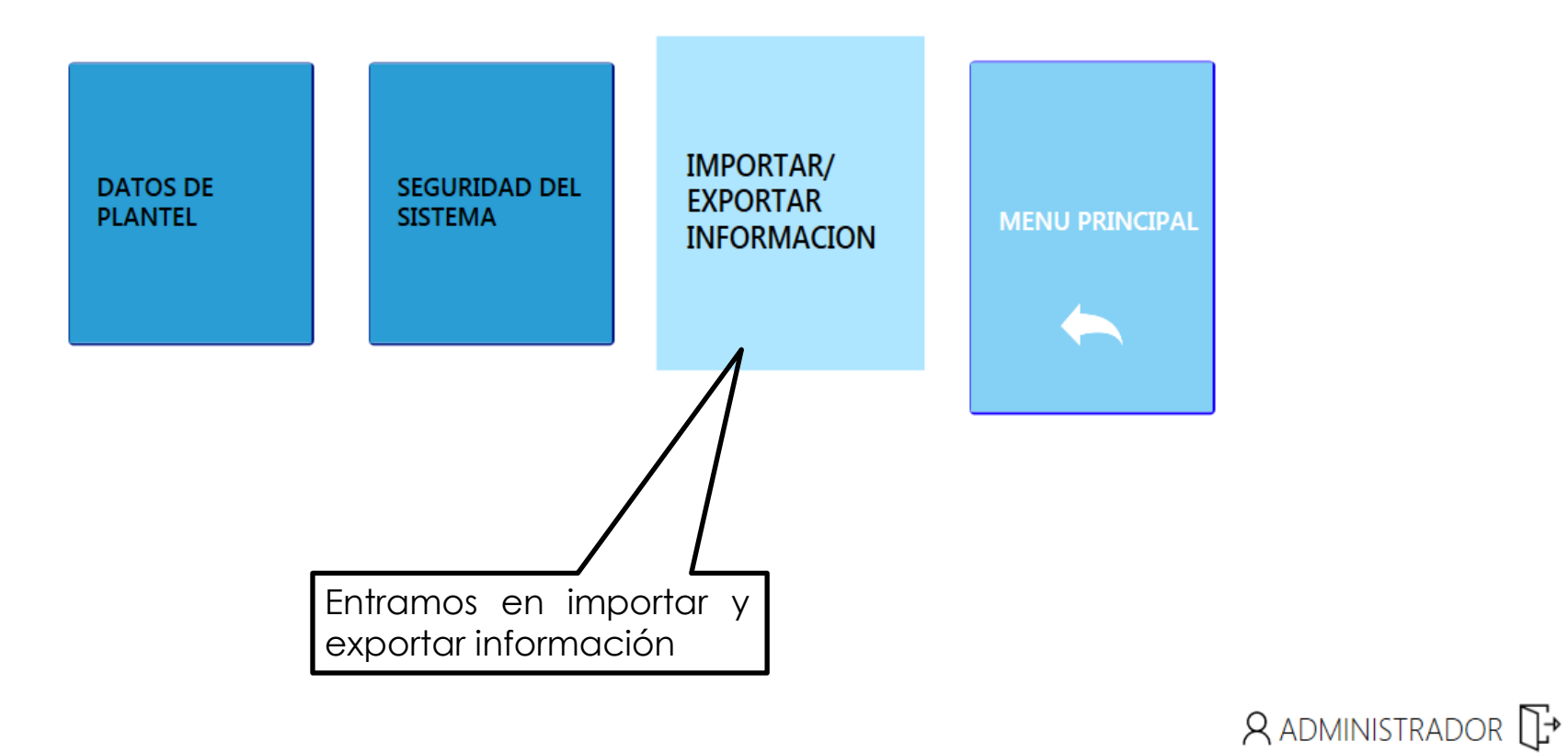

Version 2.1.0

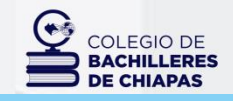

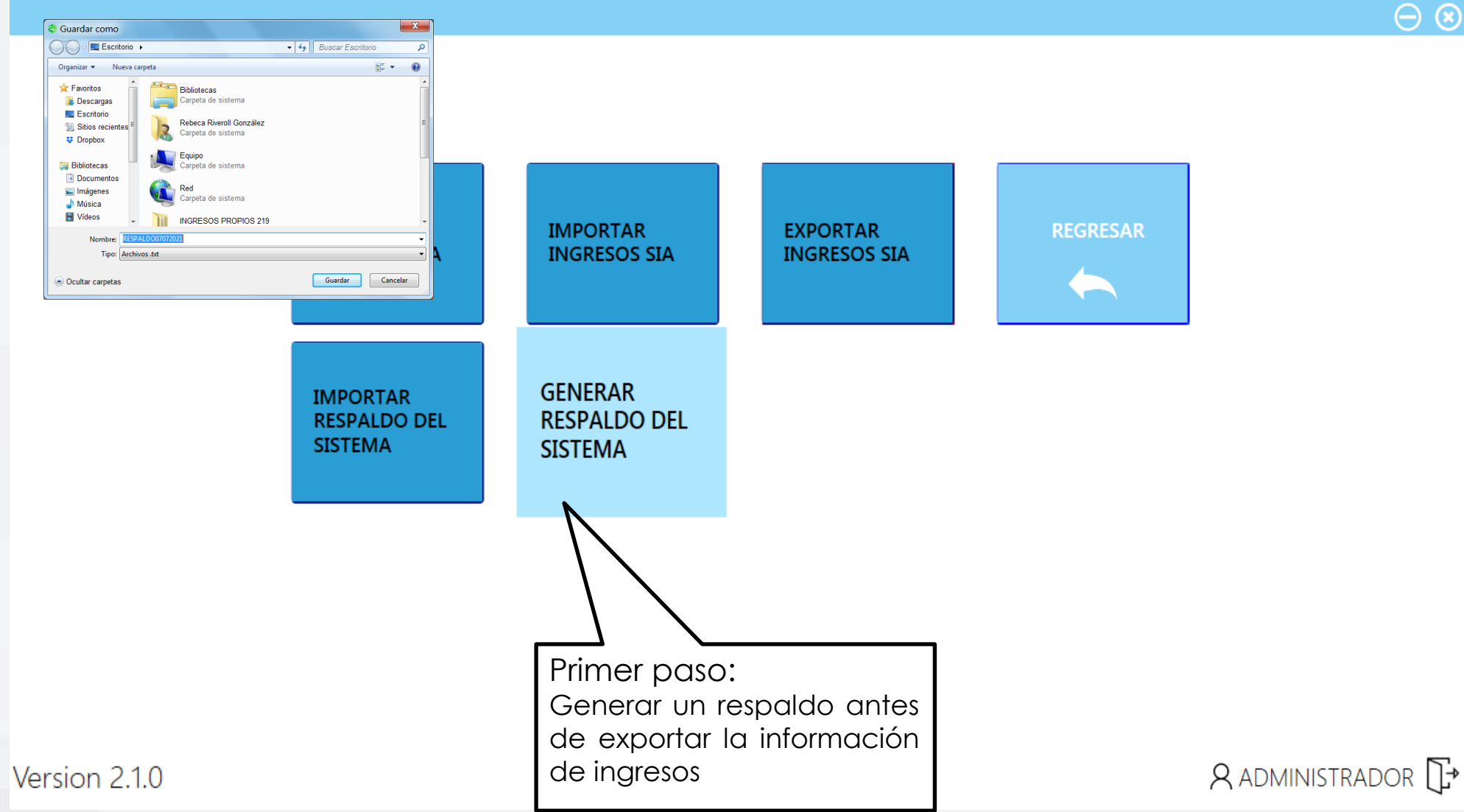

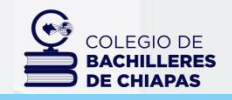

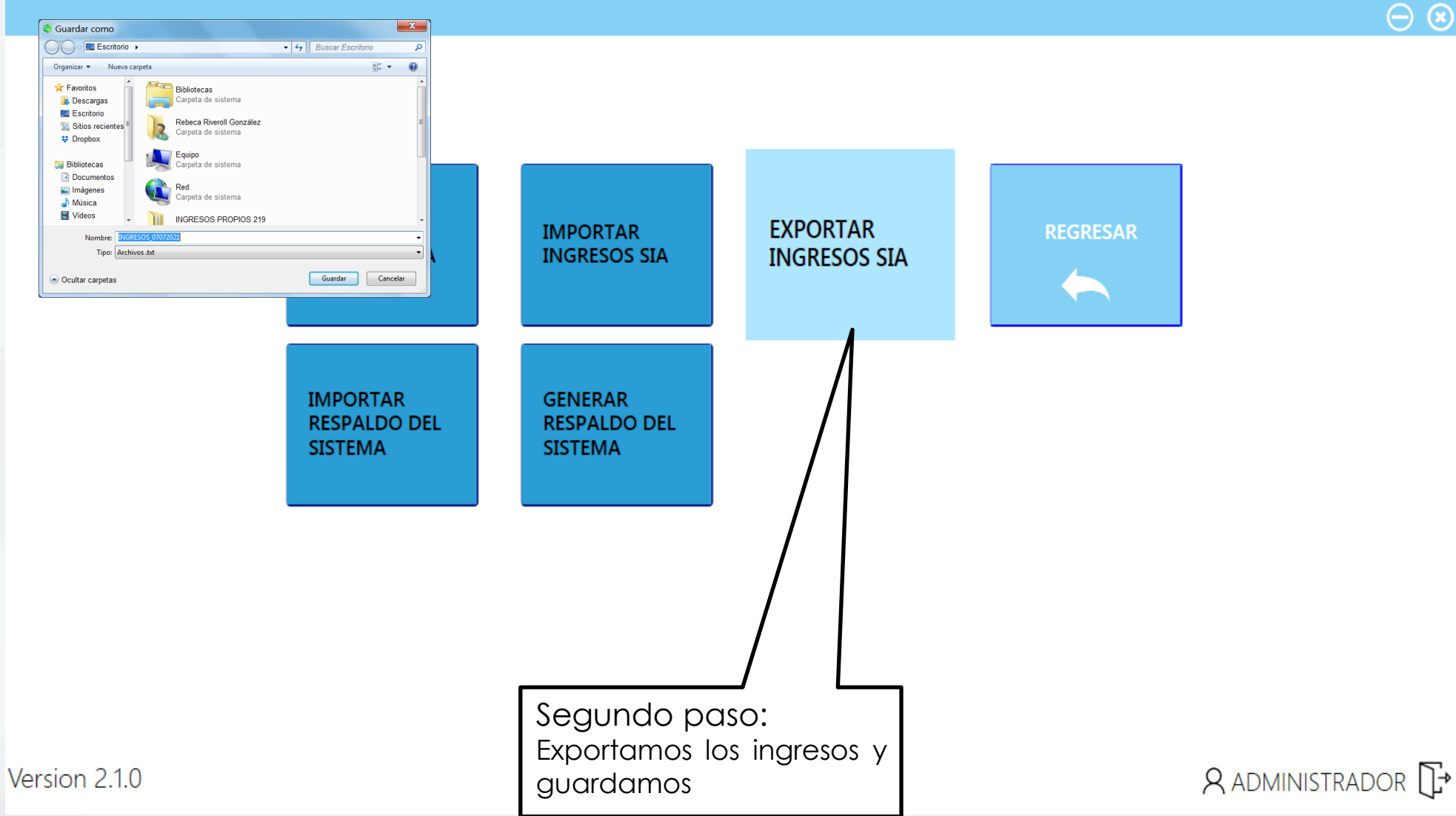

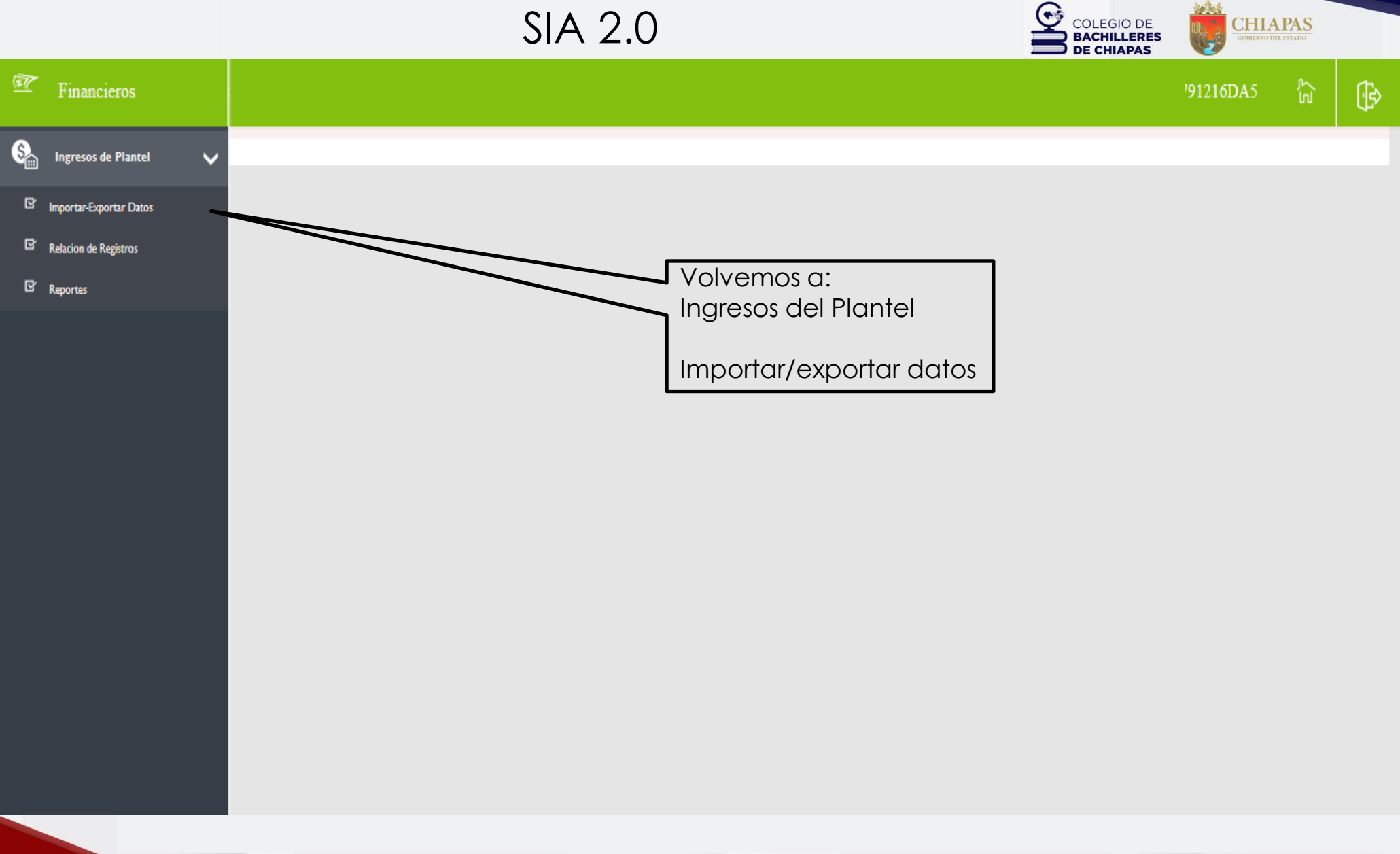

CHIAPAS GOBIERNO DEL ESTADO

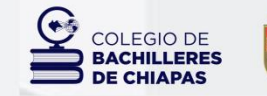

CHIAPAS GOMERNO DEL ESTADO

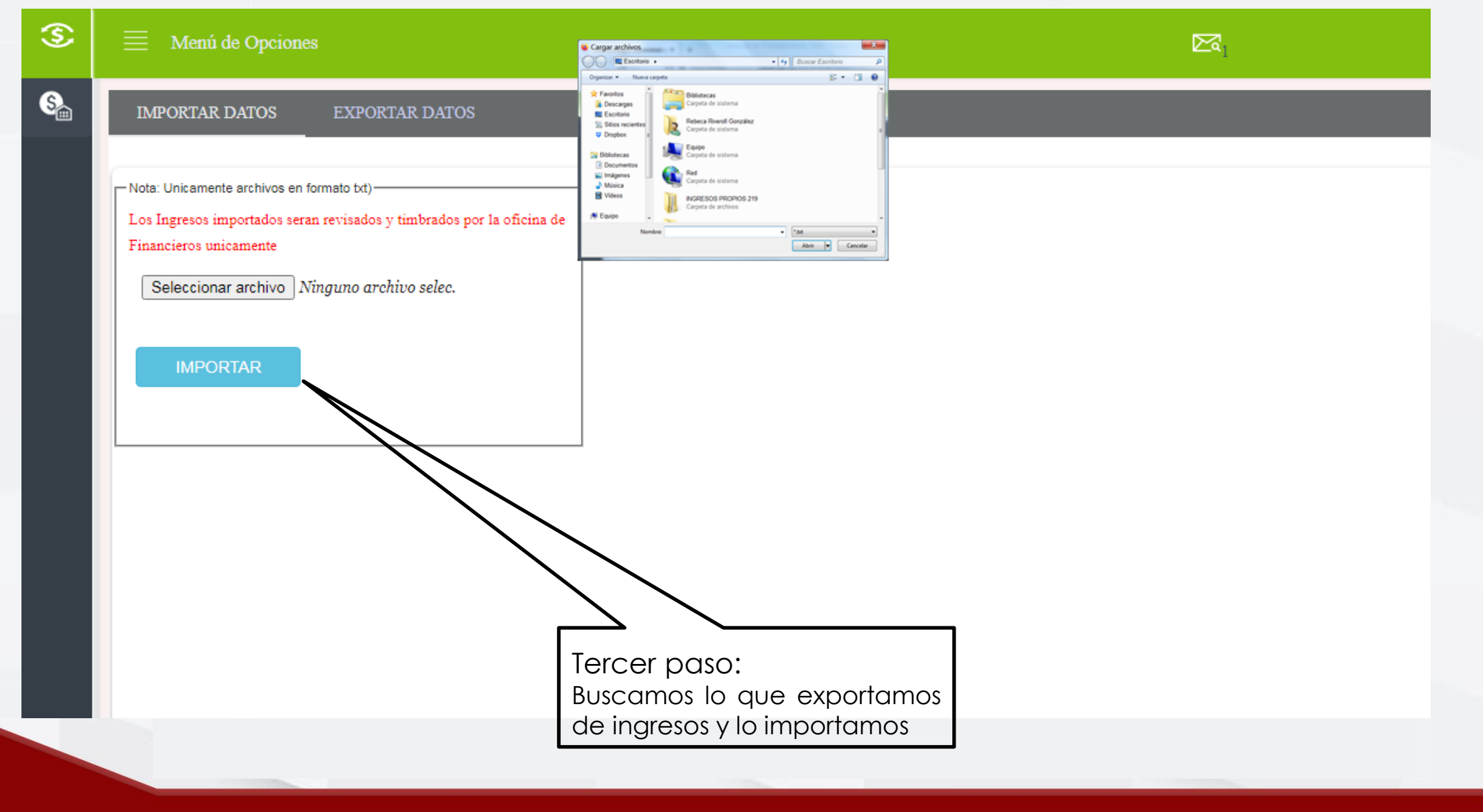

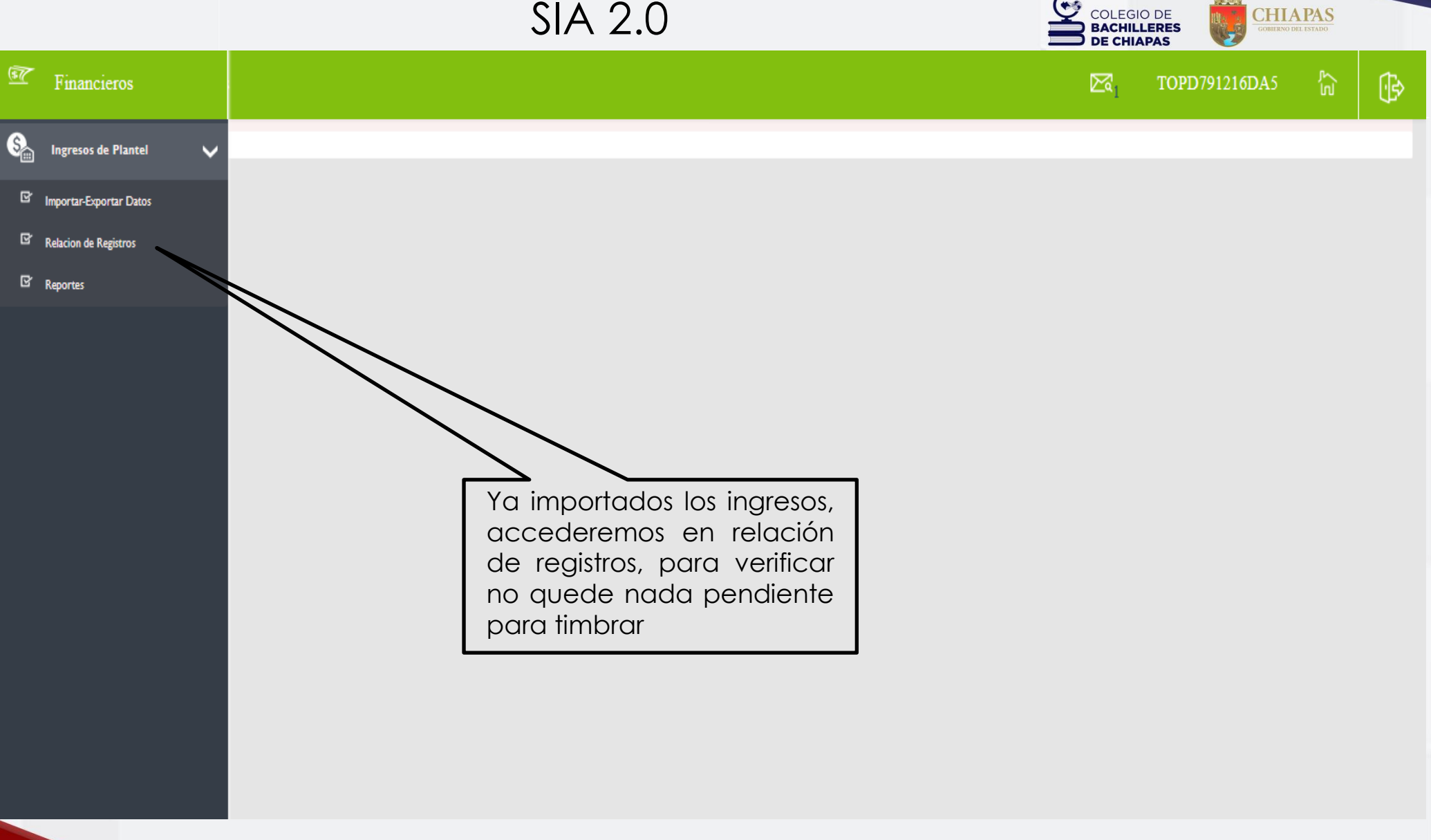

•

|             |                                      |                                  | SIA 2.0                       |        |         |                |                                |                                | OLEGIO DE<br>ACHILLERES<br>E CHIAPAS |                        | PAS             |
|-------------|--------------------------------------|----------------------------------|-------------------------------|--------|---------|----------------|--------------------------------|--------------------------------|--------------------------------------|------------------------|-----------------|
| ≡           | Menú de Opcion                       | es                               |                               |        |         |                |                                |                                | ⊠a₀                                  |                        | ξĴ              |
| RE          | GISTRAR PAGO                         | INGRESOS TIMBRADOS               |                               |        |         |                |                                |                                |                                      |                        |                 |
| Cond<br>Sel | cepto:<br>leccione<br>nbre/Matricula | Turno: Per<br>M V                | iiodo:<br>2023 v              |        |         |                | NOTA<br>SI NO<br>QUE,<br>VALIE | :<br>O HAY<br>TODO<br>DADO Y T | REGISTR<br>ESTÁ LIS<br>IMBRADO       | COS SIG<br>STO PA<br>O | €NIFIC<br>RA SE |
| No.         | Matricula                            | Nombre                           | Concepto                      | Cant.  | Importe | Cliente        | Turno                          | Fecha deposito                 | Tipo de Pago                         |                        |                 |
| L-          | 18B0710001M0137                      | Cesia Antonio Ordaz              | CONSTANCIA CON CALIFICACIONES | 1      | \$45.00 | XAXX010101000  | м                              |                                | 01                                   | 2                      | Ŵ               |
| 2           | 18B0710001M0137                      | Cesia Antonio Ordaz              | CONSTANCIA CON CALIFICACIONES | 1      | \$45.00 | XAXXX010101000 | м                              |                                | 01                                   | 2                      | <b>m</b>        |
| 3           | 18B0710001M0074                      | Maria Ines Mendoza Montejo       | CONSTANCIA CON CALIFICACIONES | 1      | \$45.00 | XAXX0101010000 | м                              |                                | 01                                   | ٤                      | 1               |
| 4           | 18B0710001M0074                      | Maria Ines Mendoza Montejo       | CONSTANCIA CON CALIFICACIONES | 1      | \$45.00 | XAXX010101000  | м                              |                                | 01                                   | 2                      | Ŵ               |
| 5           | 18B0710001M0074                      | Maria Ines Mendoza Montejo       | CONSTANCIA CON CALIFICACIONES | 1      | \$45.00 | XAXX010101000  | М                              |                                | 01                                   | 2                      | Ŵ               |
| ő           | 18B0710001M0074                      | Maria Ines Mendoza Montejo       | CONSTANCIA CON CALIFICACIONES | 1      | \$45.00 | XAXX0101010000 | М                              | -                              | 01                                   | 4                      | ŵ               |
| 7,-         | 18B0710001M0074                      | Maria Ines Mendoza Montejo       | CONSTANCIA CON CALIFICACIONES | 1      | \$45.00 | AA303010101000 | м                              |                                | 01                                   | 1                      | 1               |
| -           | 19B0710001V0420                      | Santiago de Jesus Ocaña Martinez | CONSTANCIA CON CALIFICACIONES | 1      | 145.00  | XAXX010101000  | м                              |                                | 01                                   | 1                      | 前               |
| 8           | 1. 1000 CONTRACTOR CONTRACTOR        |                                  | a or parque no tion           | an for | ha d    |                | 1 22227                        |                                |                                      |                        | <u>u</u>        |

#### Proceso para el Timbrado

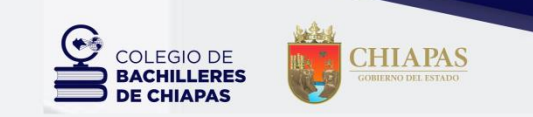

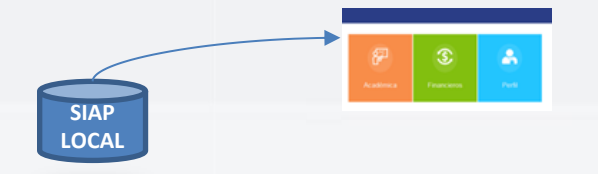

Los Planteles/CEMSaD importarán información para timbrar del día 01 al 25 de cada mes.

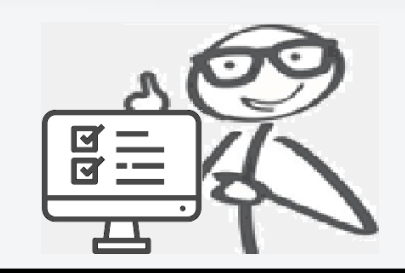

Los días 26 y 27 del mes el Asesor Financiero, verificará y validará dicha información.

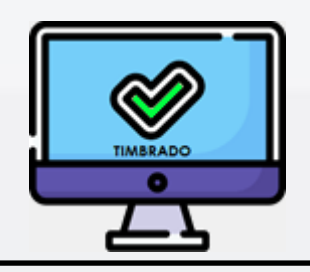

Los días 28 al último del mes, el área de Ingresos Propios realizará el timbrado correspondiente.

NOTA: LOS MOVIMIENTOS QUE SE GENEREN DE LOS DÍAS 26 AL ÚLTIMO DEL MES, QUEDARÁN PENDIENTES PARA IMPORTARSE Y TIMBRARSE EN EL SIGUIENTE MES.

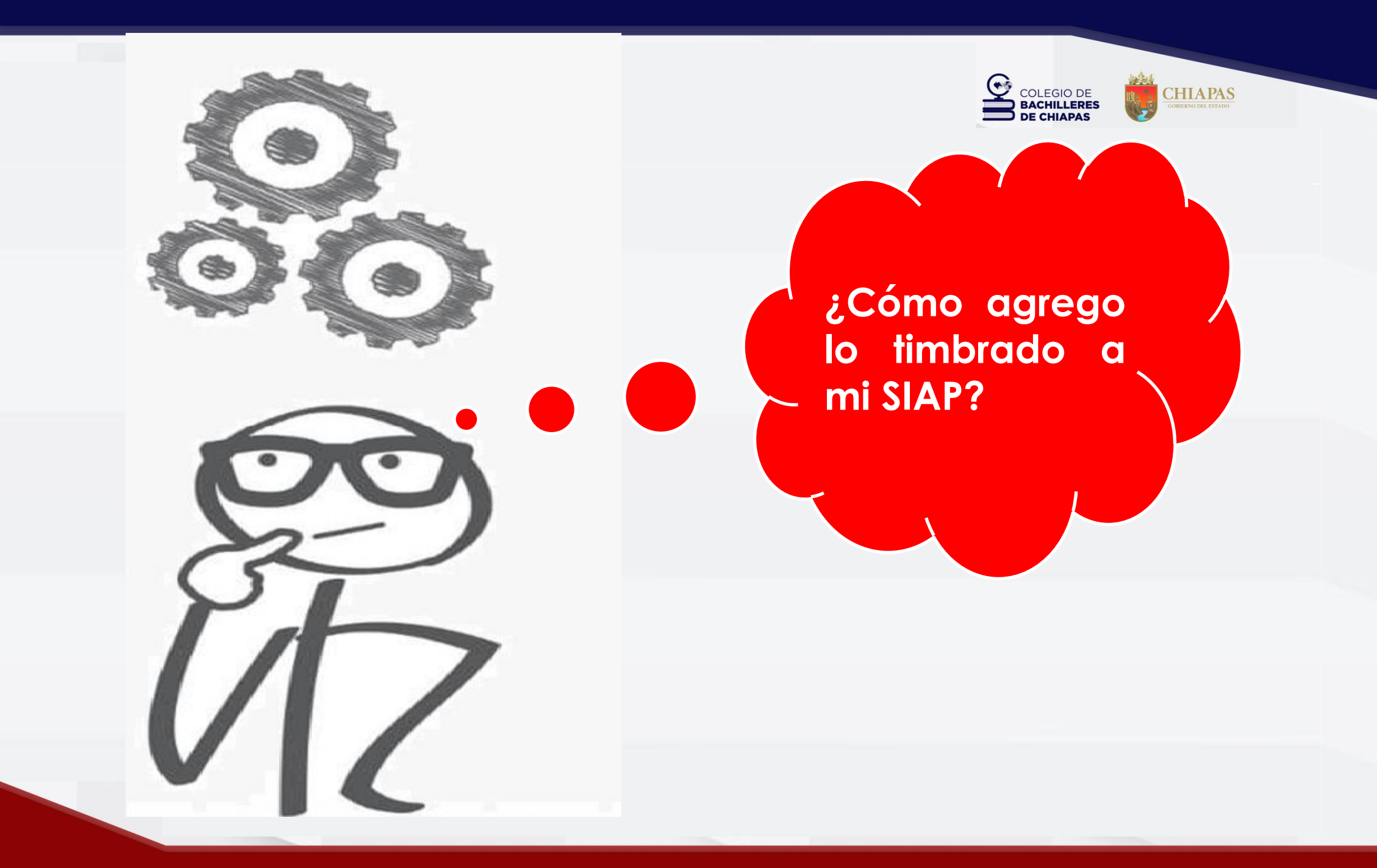

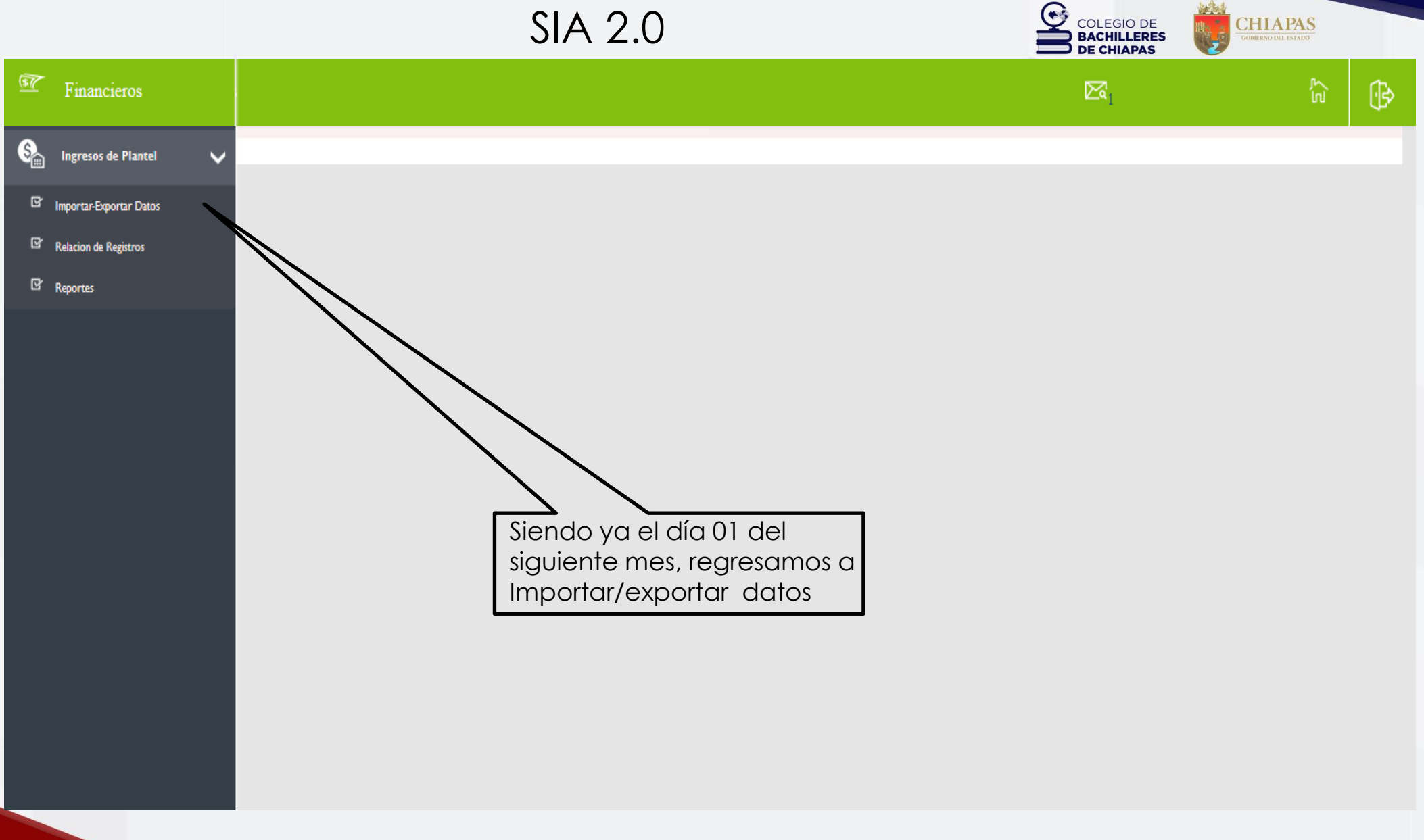

|   |                                                                              | SIA 2.0          |                | COLEGIO DE<br>BACHILLERES<br>DE CHIAPAS | CHIAPAS<br>COMBINO DEL ISTADO  |   |
|---|------------------------------------------------------------------------------|------------------|----------------|-----------------------------------------|--------------------------------|---|
| ٢ | Menú de Opciones                                                             |                  |                | ⊠ <sub>1</sub>                          | لې<br>لو                       | Þ |
| S | IMPORTAR DATOS EXPORTAR DATOS                                                |                  |                |                                         |                                |   |
|   | Mantenga su sistema SIAP actualizado, la última versión es la 2.1.0, publica | da el 23/05/2023 | Exportar datos |                                         |                                |   |
|   | Exportar Ingresos:                                                           |                  |                |                                         |                                |   |
|   | Turno: Period<br>Ambos 202                                                   | io:<br>/3        | ✓ DESCARGAR    |                                         |                                |   |
|   | Exportar<br>Alumnos:<br>DESCARGAR                                            |                  | Dame           | os click en de<br>er los datos y        | escargar para<br>a timbrados y |   |
|   |                                                                              |                  | 90010          |                                         |                                |   |

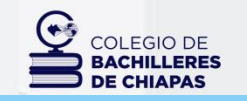

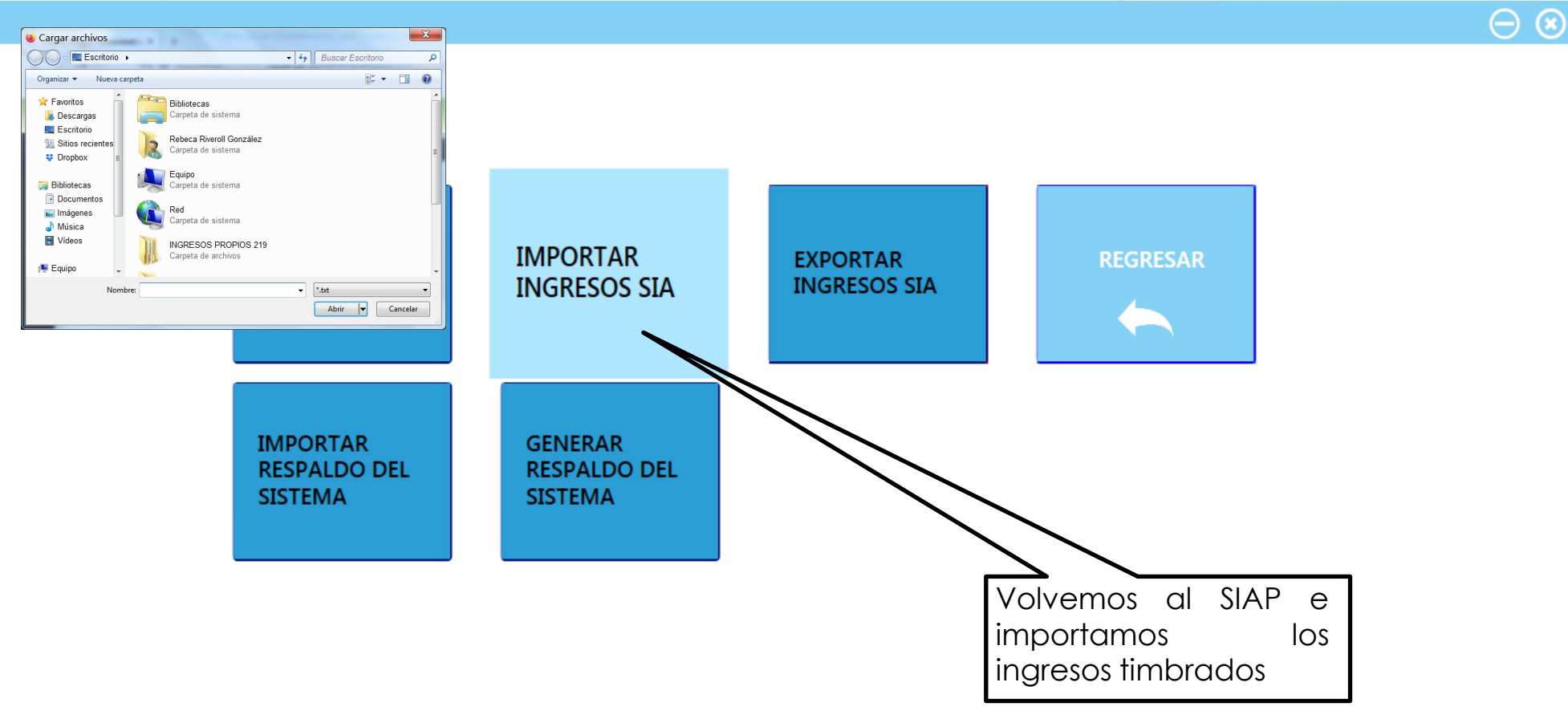

A administrador []→

CHIAPAS

100 -

Version 2.1.0

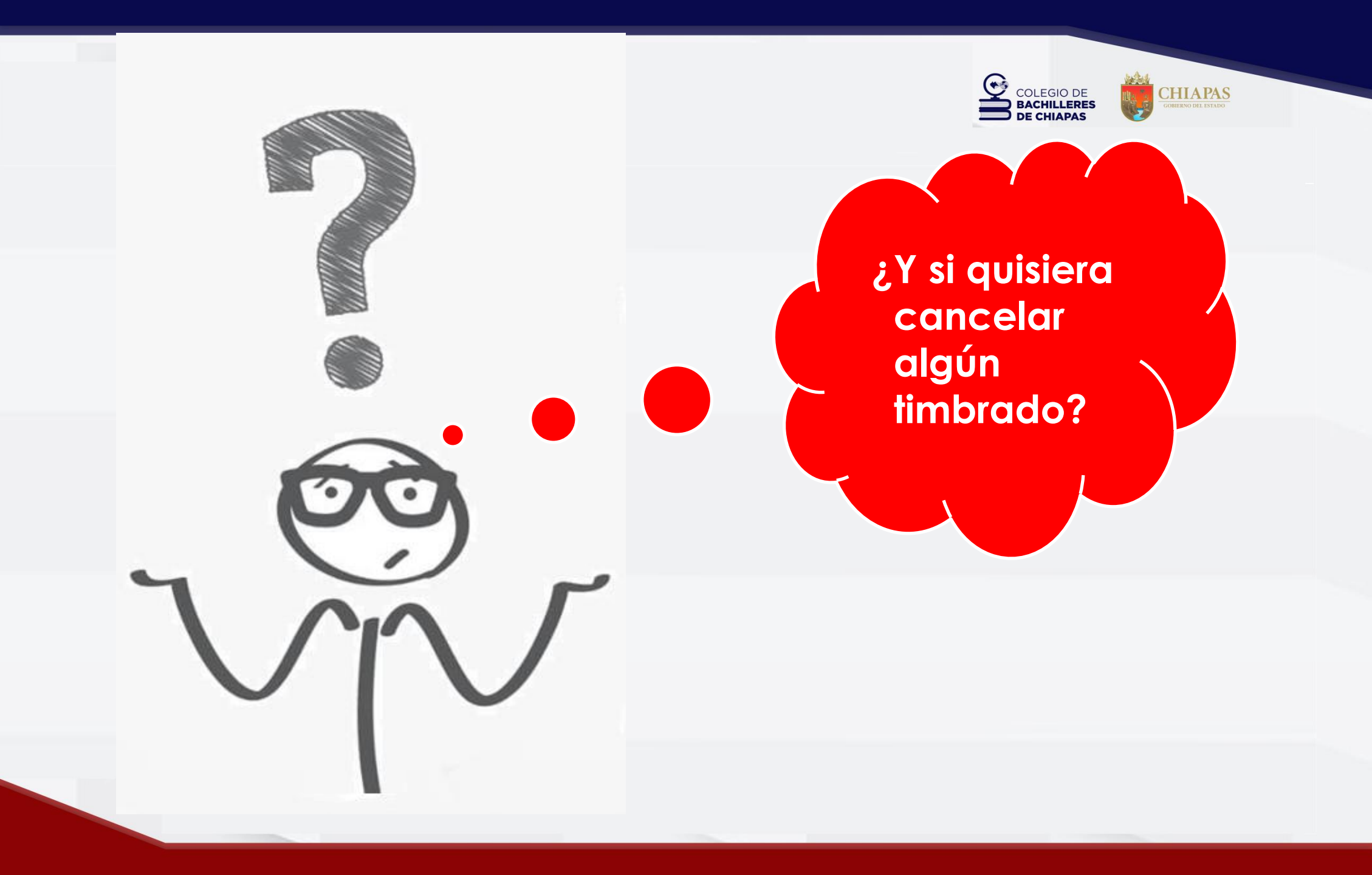

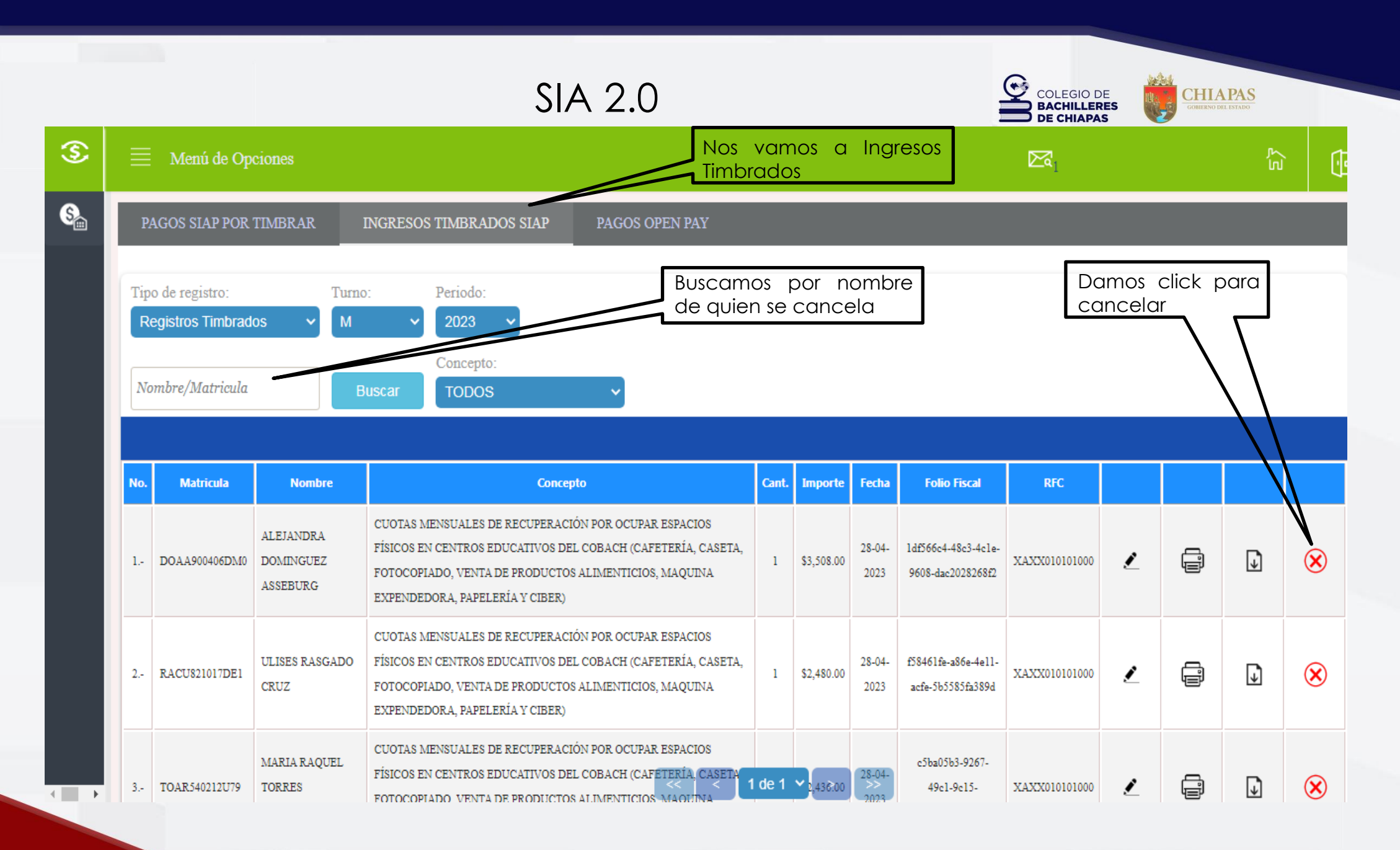

S

S

+

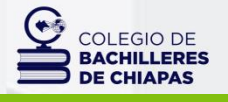

CHIAPAS CONTERNO DEL ESTADO

|                                                                   | Menú de Op                                    | ciones                                                                                        |                               |                                                                                                    |                |                                         |                                          | <u>ب</u>                  |
|-------------------------------------------------------------------|-----------------------------------------------|-----------------------------------------------------------------------------------------------|-------------------------------|----------------------------------------------------------------------------------------------------|----------------|-----------------------------------------|------------------------------------------|---------------------------|
| Folio fiscal Gonzalez REI<br>27 23A0710001M0005 WILLIAM OMAR REIN |                                               | Folio Fiscal: 62F50DFD-E8CD<br>Total de registros: 7<br>*Todos los registros pertenecientes a | Monto de todo el bloque       |                                                                                                    |                |                                         |                                          |                           |
| Tote                                                              | al de re                                      | gistros que                                                                                   |                               | ObservaciódeXCe                                                                                     | oción concepto |                                         | a cancelar                               | a el registro             |
| esto<br>blo                                                       | án timbrc<br>que con                          | idos en un<br>mismo folic                                                                     | $\left[ \right]$              | 1 VANIA MORENO GONZALEZ                                                                             | 04             |                                         | //                                       |                           |
| fisc                                                              | al                                            | PABLO DAVID<br>MACIAS CHIU                                                                    | REIN                          | 2 WILLIAM OMAR FONSECA LEY                                                                          | 04             |                                         | <u> </u>                                 |                           |
|                                                                   | 23A0710001M0007                               | STEPHANY RUBI<br>VAZQUEZ CORZO                                                                | REIN                          | 3 BRUNO ANGEL HERRERA ROSALES     4 - CAMILA CETINA RUIZ                                            | 04             |                                         | Importante<br>observacione               | poner en<br>s, el motivo  |
|                                                                   | 23A0710001M0004                               |                                                                                               | RED                           | 5 RONALD ANTONIO NAJERA GONZALEZ                                                                    | 04             |                                         | por el cu<br>solicitando la              | ál se está<br>cancelación |
|                                                                   |                                               |                                                                                               |                               | 6 STEPHANY RUBI VAZQUEZ CORZO                                                                       | 04             |                                         |                                          |                           |
|                                                                   | 21A0710045M0044                               | NAJERA<br>GONZALEZ                                                                            | REIN                          | 7 PABLO DAVID MACIAS CHIU                                                                           | 04             | -                                       | Damos click                              | en solicitar ×            |
|                                                                   |                                               |                                                                                               | CUO:                          | Observaciones                                                                                       |                |                                         |                                          |                           |
| NC<br>EN                                                          | DTA:<br>I CASO DI                             | ACUTÍACA<br>E QUE EL REC                                                                      | FOTO<br>GISTE                 | O A CANCELAR ESTÉ DENTRO                                                                            | Solicitar      | Cerrar                                  | XXX010101000                             |                           |
| DE<br>PE<br>TIA<br>VC                                             | E UN BLOC<br>RO LOS D<br>MBRADO,<br>DLVERSE A | QUE, ÉSTE S<br>EMÁS REGIS<br>QUEDANDO<br>TIMBRAR EN                                           | ERÁ<br>TROS<br>D PE<br>N EL S | ELIMINADO DEFINITIVAMENTE,<br>IGUAL SE LES CANCELARÁ EL<br>NDIENTES EN EL SIA PARA<br>IGUIENTE MES. |                | El área de<br>quien reali<br>solicitada | Ingresos Propios e<br>zará la cancelació | n                         |

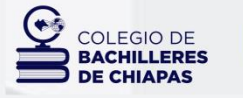

CHIAPAS GOBIERNO DEL ESTADO

Y si se cancelaron timbrados pero ya había enviado mi Conciliación de Ingresos ¿Qué debo hacer? Importante que realices un nuevo oficio en alcance al de tu Conciliación de Ingresos notificando el cambio, ya que tu conciliación del mes del que fueron las cancelaciones, se alterará.

CHIAPAS GOBIERNO DEL ESTADO

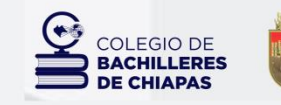

CHIAPAS GOBIERNO DEL ESTADO

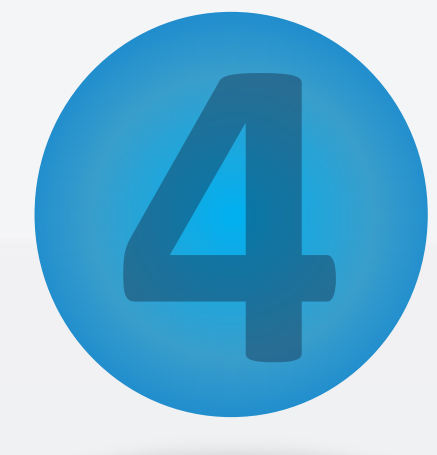

## Reporte de Conciliación De Ingresos

| Menú de Opciones         INGRESOS OFICINA DE FINANCIEROS         LOS INGRESOS CONSIDERADOS SON UNICAMENTE LOS GENERADOS EN SIAP         Imbrados por fecha de timbrado         Turno:       Concepto:         Ambos v       TODOS         Fecha Inicio:       Fecha Fin:         01/06/2023       30/06/2023        | Menú de Opciones       EX         DEGRESOS CONSIDERADOS SON UNICAMENTE LOS GENERADOS EN SIAP         Intrados por fecha de timbrado       La descarga será siempre:<br>Timbrado por fecha de timbrado         Paracio       NO seleccionaremos<br>por concepto         Fecha Inicio:       Fecha Fin:         01/06/2023       30/06/2023         El rango de búsqueda será del<br>día 01 al último del mes a<br>reportar en que fue realizado<br>nuestro timbrado         GENERAR PDF       Descargaremos en Excel<br>para la elaboración del<br>reportarea                                                                                                    | SIA 2.0                                                                                        | COLEGIO DE<br>BACHILLERES<br>DE CHIAPAS                                                                          |
|----------------------------------------------------------------------------------------------------|----------------------------------------------------------------------------------------------------|------------------------------------------------------------------------------------------------|----------------------------------------------------------------------------------------------------|
| INGRESOS OFICINA DE FINANCIEROS         LOS INGRESOS CONSIDERADOS SON UNICAMENTE LOS GENERADOS EN SIAP         Timbrados por fecha de timbrado         Turno:       Concepto:         Ambos v       TODOS         Fecha Inicio:       Fecha Fin:         01/06/2023       30/06/2023                                | LOS INGRESOS CONSIDERADOS SON UNICAMENTE LOS GENERADOS EN SIAP<br>Inturados por fecha de timbrado<br>Turno: Concepto:<br>Ambos Concepto:<br>Fecha Fin:<br>01/06/2023 GIOG/2023 GIOG/2023 G | Menú de Opciones                                                                               |                                                                                                    |
| LOS INGRESOS CONSIDERADOS SON UNICAMENTE LOS GENERADOS EN SIAP<br>Timbrados por fecha de timbrado<br>Turno: Concepto:<br>Ambos V TODOS V<br>Fecha Inicio: Fecha Fin:<br>01/06/2023 0<br>30/06/2023 El rango de búsqueda será del<br>día 01 al último del mes a<br>reportar en que fue realizado<br>nuestro timbrado | LOS INGRESOS CONSIDERADOS SON UNICAMENTE LOS GENERADOS EN SIAP<br>Timbrados por fecha de timbrado<br>Turno: Concepto:<br>Anbos TODOS TO DOS<br>Fecha Inicio: Fecha Fin:<br>01/06/2023 0 30/06/2023 El rango de búsqueda será del<br>día 01 al último del mes a<br>reportar en que fue realizado<br>nuestro timbrado<br>GENERAR PDF GENERAR EXEL<br>Descargaremos en Excel<br>para la elaboración del<br>reporte de conciliación<br>de insurance                                                                                                    | INGRESOS OFICINA DE FINANCIEROS                                                                |                                                                                                    |
| Turno:       Concepto:         Ambos       TODOS         Fecha Inicio:       Fecha Fin:         01/06/2023       30/06/2023                                                                                                    | Turno: Concepto:<br>Ambos TODOS Concepto<br>Fecha Inicio: Fecha Fin:<br>01/06/2023 Oldos Será del<br>día 01 al último del mes a<br>reportar en que fue realizado<br>nuestro timbrado<br>GENERAR PDF GENERAR EXEL<br>Descargaremos en Excel<br>para la elaboración del<br>reporte de conciliación<br>do inarroras                                                                                                    | LOS INGRESOS CONSIDERADOS SON UNICAMENTE LOS GENERADOS EN SIAP Timbrados por fecha de timbrado | La descarga será siempre:<br>Timbrado por fecha de<br>timbrado                                                   |
| Fecha Inicio:       Fecha Fin:         01/06/2023       Image: Secha Fin:         30/06/2023       Image: Secha Fin:         El rango de búsqueda será del día 01 al último del mes a reportar en que fue realizado nuestro timbrado.                                                                               | Fecha Inicio:       Fecha Fin:         01/06/2023       Image: Constraint of the second second                                                                                       | Turno: Concepto:<br>Ambos V TODOS V                                                            | <u>NO</u> seleccionaremos<br>por concepto                                                                        |
|                                                                                                    | Descargaremos en Excel<br>para la elaboración del<br>reporte de conciliación<br>de ingranos                                                                                                    | Fecha Inicio:     Fecha Fin:       01/06/2023     30/06/2023                                   | El rango de búsqueda será del<br>día 01 al último del mes a<br>reportar en que fue realizado<br>nuestro timbrado |

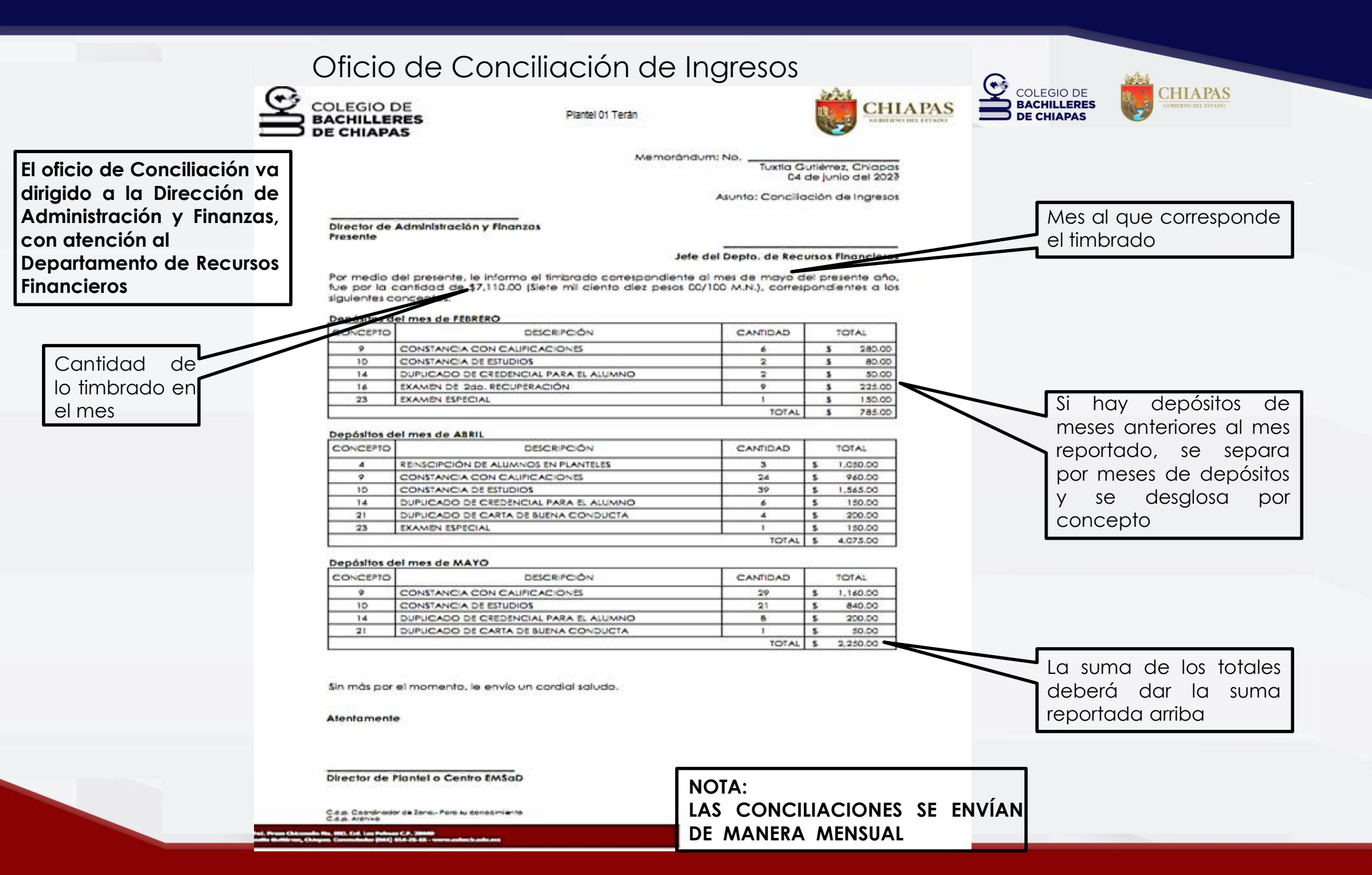

#### Carátula de reporte del SIA 2.0 COLEGIO DE BACHILLERES CHIAPAS DE CHIAPAS Nombre del \*8 **DIRECCIÓN DE ADMINISTRACIÓN Y FINANZAS** HIAPAS Plantel DEPARTAMENTO DE RECURSOS FINANCIEROS REPORTE DE INGRESOS TIMBRADOS BACHILLERES Plantel 01 Tuxtla Terán Importe total: \$35737.00 Inicia: 1/4/2023 Termina: 30/4/2023 Deposito No. Au No. Mat Nombre Concepto Can. Importe Folio Fiscal Banco Timbrado \$3508.00 1df566c4-48c3-4c1e-9608-dac2028268f2 Ranao de 900406DM0 ALEJANDRA DOMINGUEZ 50 BBVA 28/04/2023 28/04/2023 663170 1 ASSEBURG Cantidad total fecha de 809607 SAMA610415AR9 AUSTERLI DARNEY SANCHEZ 50 1 \$783.00 47d37c39-8a9c-497e-bf9d-fbfe1eee1b28 BBVA 28/04/2023 28/04/2023 MORENO timbrada en el búsqueda, 3 SAMA610415AR9 048403 1 \$724.00 14d039c0-95ca-4b11-b7e2-37fe9d203118 28/04/2023 AUSTERLI DARNEY SANCHEZ 50 BBVA 28/04/2023 mes de mayo siempre del MORENO 4 375847 1 28/04/2023 RAGB860322DM3 BELEN INES RAMOS GONZALEZ 50 \$724.00 11f700e5-8dd8-4a31-8894-31f7d1899539 BBVA 28/04/2023 01 al último 5 \$783.00 d9b2159c-4b80-460c-b8e8-5cc1755faf1b RAGB860322DM3 BELEN INES RAMOS GONZALEZ 50 1 BBVA 28/04/2023 28/04/2023 523631 día del mes \$2137.00 2bae32e3-a495-496c-9f25-281bc45a6340 6 AEMJ8108156L3 JEOVANI DANIEL ARCE MOTA 50 1 BBVA 28/04/2023 28/04/2023 323857 7 \$2299.00 3f5f9880-4ff8-4024-a0b0-2a14b782827d AEMJ8108156L3 JEOVANI DANIEL ARCE MOTA 50 1 BBVA 28/04/2023 28/04/2023 296056 8 50 1 \$2242.00 fa989491-400d-4f57-a1e6-026cf616f537 28/04/2023 528792 SAPM7104156S0 MARIA CRUZ SARMIENTO PEREZ BBVA 28/04/2023 9 SAPM7104156S0 MARIA CRUZ SARMIENTO PEREZ 50 \$2339.00 0cd27623-0186-425f-87ea-0710407dae79 1 BBVA 28/04/2023 28/04/2023 629147 10 TOAR540212U79 MARIA RAQUEL TORRES 50 \$2436.00 c5ba05b3-9267-49c1-9c15-a830d2adbdc2 1 BBVA 28/04/2023 28/04/2023 628883 AGUIÑAGA \$2242.00 eafe6b2b-089f-4316-afa4-ecd90c685276 11 TOAR540212U79 MARIA RAQUEL TORRES 50 1 BBVA 28/04/2023 28/04/2023 870129 AGUIÑAGA \$2242.00 2915f54f-b0fb-47aa-ae79-caecc0825e56 12 SAP0920831HV8 **OSIRIS ESTEFANIA SAYNES PEÑA** 50 1 BBVA 28/04/2023 28/04/2023 795736 13 \$3750.00 6c909fa7-73a6-4348-9af2-c827f5b5075b BAGR930915CY3 RUTH VERENICE BARRIOS 50 1 BBVA 28/04/2023 28/04/2023 849573 GALINDO 14 BAGR930915CY3 RUTH VERENICE BARRIOS 50 1 \$4050.00 7e224e30-64c3-4ead-bf40-070029cfee31 28/04/2023 791932 BBVA 28/04/2023 GALINDO \$2480.00 f58461fe-a86e-4e11-acfe-5b5585fa389d 15 RACU821017DE1 ULISES RASGADO CRUZ 50 1 BBVA 28/04/2023 899205 28/04/2023 16 RACU821017DE1 \$2298.00 7db3ffe6-3cdf-4dd2-a02a-e163ad38a00d ULISES RASGADO CRUZ 50 1 BBVA 28/04/2023 28/04/2023 150442

#### NOTA: DEL REPORTE

DEL REPORTE, LA CARÁTULA ES LA PRIMER HOJA, Y ÉSTA SE ANEXA A LA CONCILIACIÓN DE INGRESOS

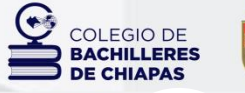

CHIAPAS GOBIERNO DEL ESTADO

No olvides que la Conciliación de Ingresos se envía a la Dirección General, vía Coordinación.

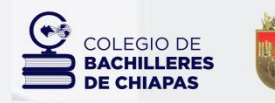

CHIAPAS GOBIERNO DEL ESTADO

## Gracias

Dirección General del Cobach Departamento de Recursos Financieros Oficina de Ingresos Propios Tel. 961 61 4 25 55 Ext. 62106